# ThinkStation P500/P510, P700/P710, and P900/P910 How to Create and Configure RAID Arrays

Version 1.1

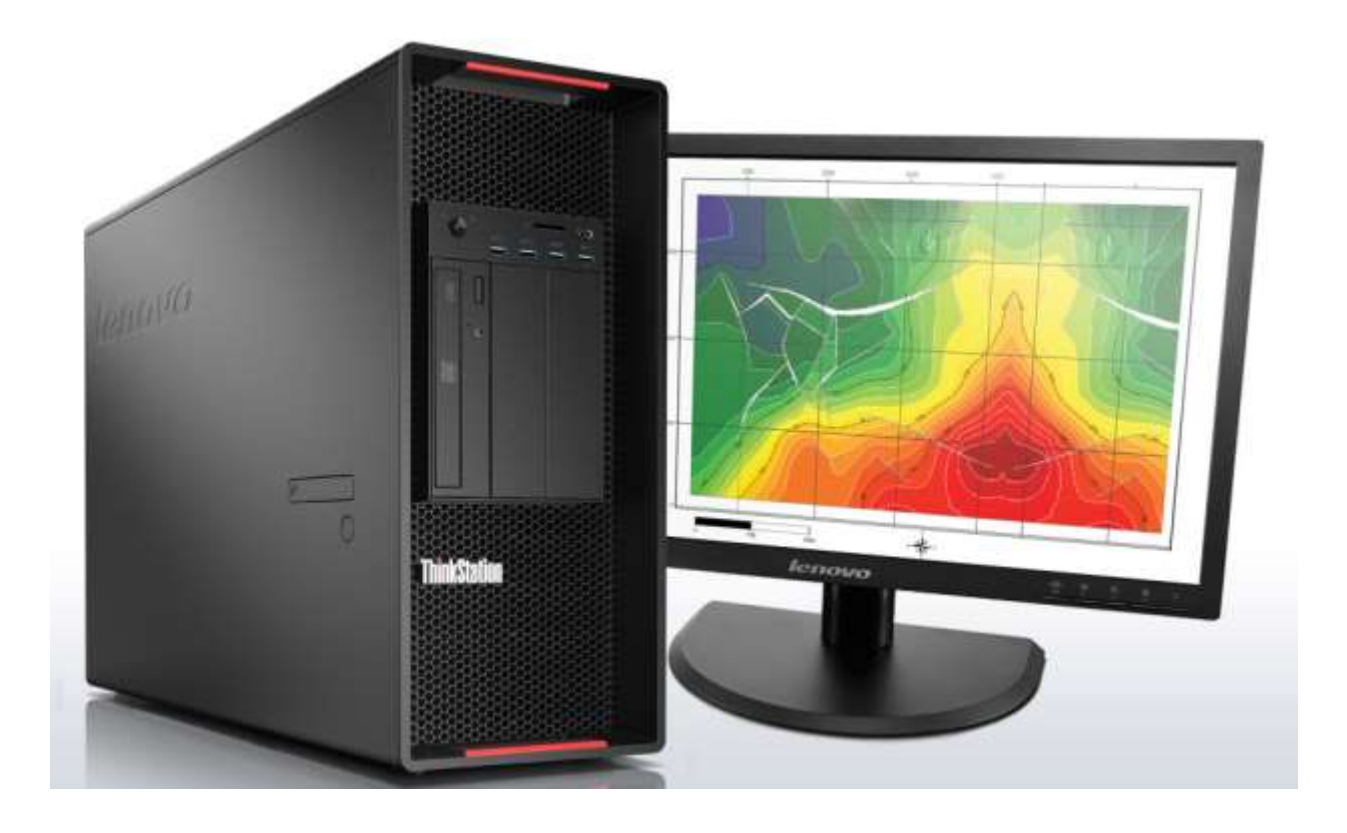

# **1. Introduction**

The introduction of the new ThinkStation P500, P700, and P900 platforms brings with it several new storage options that are designed to increase the storage capacity and performance of the system. As with previous ThinkStation platforms, P500/700/900 will continue to support the standard SATA and SAS storage technologies to provide users with a wide variety of data storage solutions. This document will highlight the available SATA, SAS, and RAID storage solutions offered on this latest generation of ThinkStations as well as provide valuable information about how users can configure these solutions to provide the best performance possible. Note that P510, P710, and P910 will function in the same way as their predecessors (P500, P700, and P900) when it comes to creating and configuring RAID arrays. Therefore, this document will cover all of these platforms.

# 2. Configuring RAID Arrays

# Configuring RAID arrays using the onboard Intel S-SATA controller Legacy BIOS Method

Use this method to create a basic RAID array using the onboard Intel S-SATA controller with the system BIOS set to Legacy mode.

**NOTE:** This document shows the BIOS screens in Text Mode. P510/710/910 uses a GUI interface for the BIOS setup screens by default. The general structure/layout of the BIOS setup screens in GUI Mode are the same as Text Mode, but will look slightly different.

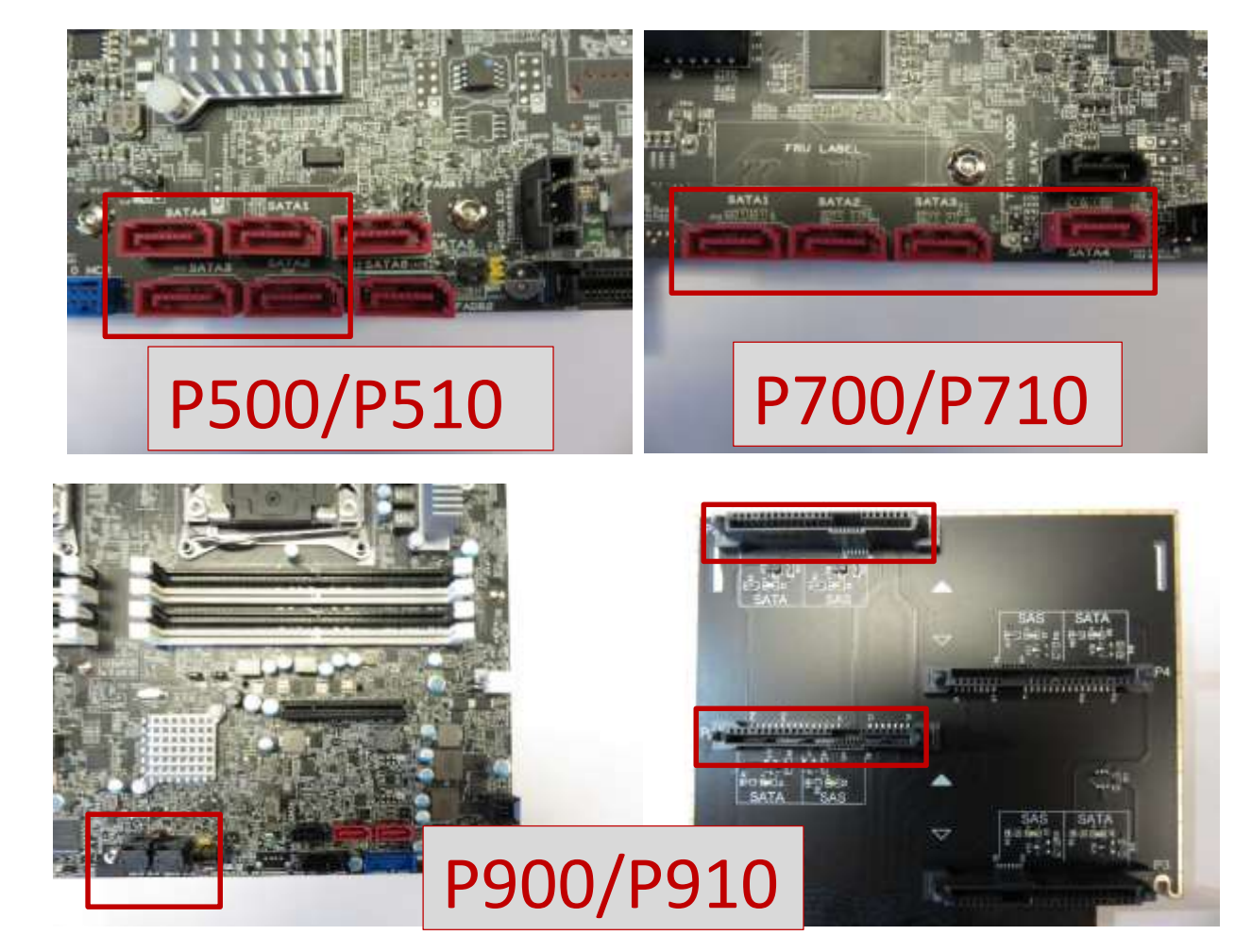

1. Install the drives for the RAID array into the system.

2. Power on the system and enter BIOS setup using the F1 key when prompted.

3. Once the BIOS setup window is visible, use the left and right arrow keys to select the "Devices" tab. From this tab, use the up and down arrow keys to select "PCH S-SATA Configuration".

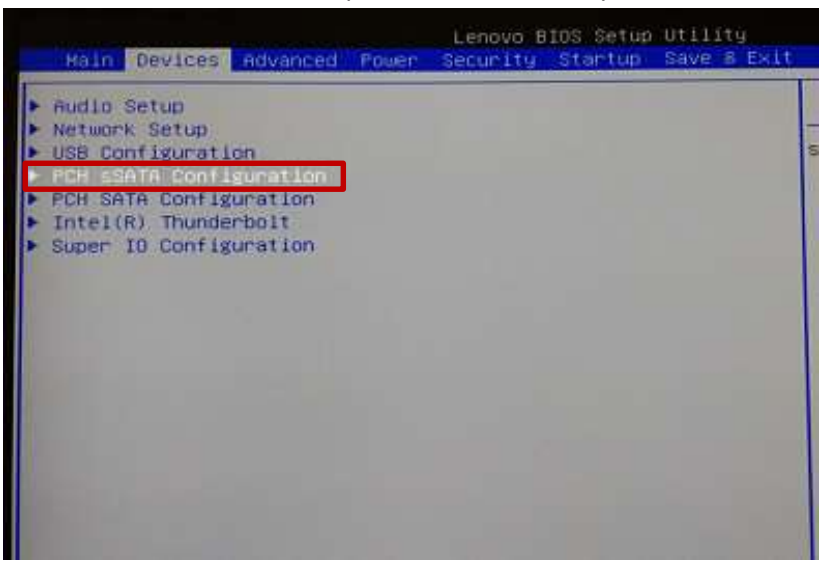

4. Under "Configure S-SATA as", change the setting from "AHCI" to "RAID".

| Devices                                                                                                   | Lenovo BIOS Setup Utility                                                                     |     |
|----------------------------------------------------------------------------------------------------|-----------------------------------------------------------------------------------------------|-----|
| PCH SSAT                                                                                                  | A Configuration                                                                               |     |
| PDH sSATA Configuration<br>sSaTa Controller<br>Configure sSATA as<br>Port 1<br>Port 2<br>Port 3<br>Port 4 | (Enabled)<br>[Enabled]<br>[Enabled]<br>[Enabled]<br>Configure sSATA as<br>IDE<br>AHCI<br>RAID | Ide |

5. Press F10 key to Save and exit BIOS setup.

 After exiting, the system will reboot and load the Intel option ROM (Note the option ROM requires at least two drives to be installed to load). Press CTRL+I when prompted to enter the Intel option ROM.

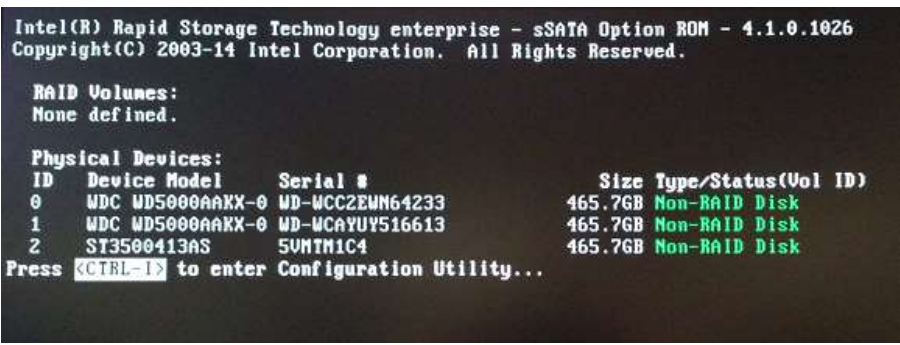

7. Once the RSTe Main Menu loads, select "1: Create RAID Volume" and press ENTER.

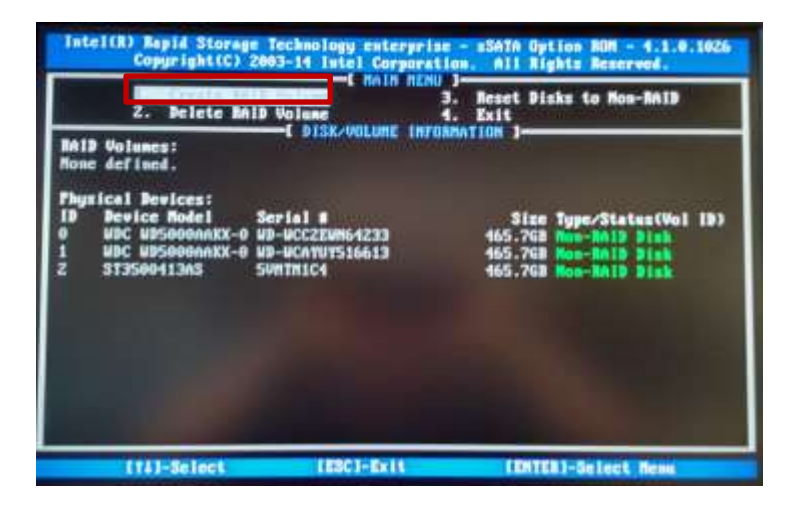

- 8. Enter a volume name (if desired) in the "Name" field and press ENTER.
- 9. Use TAB and the arrow keys to select the desired RAID type and press ENTER.
- 10. If necessary, the menu will prompt the user to select the disks to be included in the array. Select the desired disks by pressing SPACE (the disks to be used will be marked with green arrows). If the option to select disks is not available, it means RSTe has automatically selected the disks for the array. Press ENTER when finished.

|      | RAID Level:           | RAIDO(Stripe)<br>E SELECT DISKS 3 |                       |
|------|-----------------------|-----------------------------------|-----------------------|
| 1D   | Drive Hodel           | Serial #                          | Size Status           |
| 0    | WDC WD5000AAKX-08U6r  | WD-WCCZEWN64233                   | 465.76B Non-RAID Disk |
| 2    | ST3500413AS           | SUNTH1C4                          | 465.7GB Non-RAID Disk |
| -[1] | Select 2 to 6 di      | sks to use in crea                | ting the volume.      |
|      | J-Preu/Mext [SPACE]-S | electDisk [ENTER]-                | Done                  |

- 11. Select desired strip size and press ENTER.
- 12. Select desired capacity and press ENTER.
- 13. Press ENTER to create the volume/array.

| Intel(R) Rapid Storage Technology enterprise - s3ATA Option ROM - 4.1.0.1026<br>Copyright(C) 2003-14 Intel Corporation. All Rights Reserved.<br>CREATE VOLUME MENU 3 |                                                                                 |
|----------------------------------------------------------------------------------------------------|---------------------------------------------------------------------------------|
| Mane:<br>RAID Level:<br>Disks:<br>Strip Size:<br>Capacity:                                                                                                    | Volume®<br>RAID0(Stripe)<br>Select Disks<br>128KB<br>804.9 GB<br>Enclose Social |
| Press ENTER to                                                                                                    | C HELP ]                                                                        |
|                                                                                                    |                                                                                 |

Press "Y" to confirm.

| Name:<br>RAID Level:<br>Disks:<br>Strip Size:<br>Capacity: | Volume0<br>RAID0(Stripe)<br>Select Disks<br>128KB<br>884.9 GB |
|------------------------------------------------------------|---------------------------------------------------------------|
| WARNING: ALL DATA<br>Are you sure you                      | ON SELECTED DISKS WILL BE LOST.                               |
| Press ENTER t                                              | to create the specified volume.                               |

14. The user will then be returned to the RSTe menu. The array should now be listed under RAID Volumes and the disks that are part of the array listed under Physical Devices.

|                            | 2. Delete RA                                                                         | ID Volume                                                  | 3.<br>4.       | Reset Disks to Mon-<br>Exit                                                  | RAID                                        |
|----------------------------|--------------------------------------------------------------------------------------|------------------------------------------------------------|----------------|------------------------------------------------------------------------------|---------------------------------------------|
| RAID<br>ID<br>8            | Volunes:<br>Nane<br>Volune0                                                          | Level<br>RAID0(Stripe)                                     | Strip<br>120KB | Size Status<br>884.9GB Normal                                                | Bootable<br>Yes                             |
| Physi<br>ID<br>0<br>1<br>2 | ical Devices:<br>Device Model<br>WDC WD5000AAKX-0<br>WDC WD5000AAKX-0<br>ST3500413AS | Serial #<br>WD-WCC2EWN64233<br>WD-WCAYUY516613<br>5VHTH1C4 |                | Size Type/Stat<br>465.7GB Henber Di<br>465.7GB Henber Di<br>465.7GB Non-RAID | <b>us(Vol ID)</b><br>sk(0)<br>sk(0)<br>Disk |

### **UEFI BIOS Method**

Use this method to create a basic RAID array using the onboard Intel S-SATA controller with the system BIOS set to UEFI mode (OS Optimized Defaults set to 'Enabled' or Storage CSM Configuration is set to 'UEFI').

1. Install the drives for the RAID array into the system (see "How to Utilize Intel S-SATA controller" section above for installation instructions).

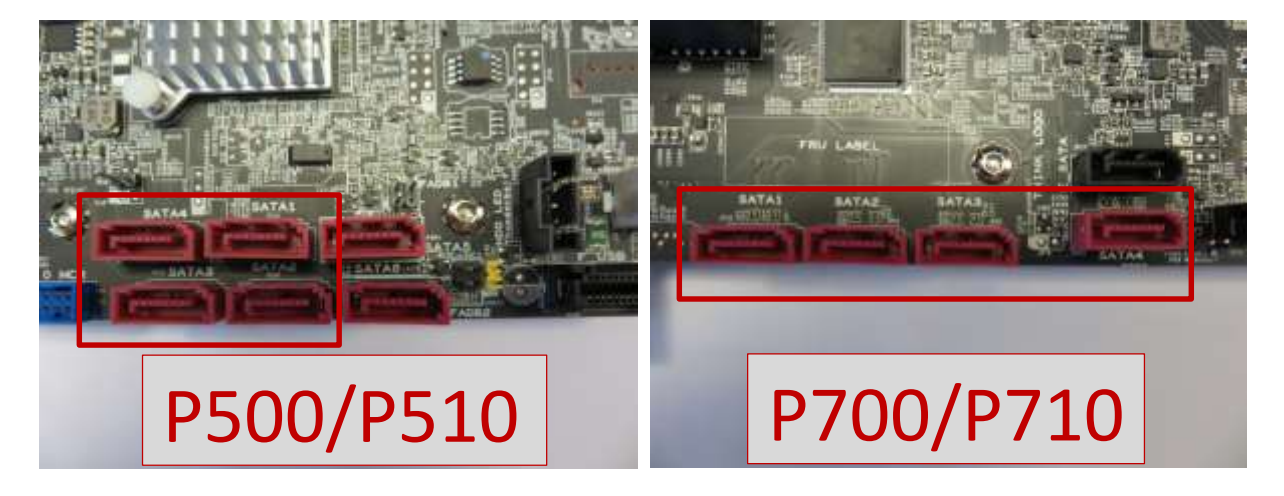

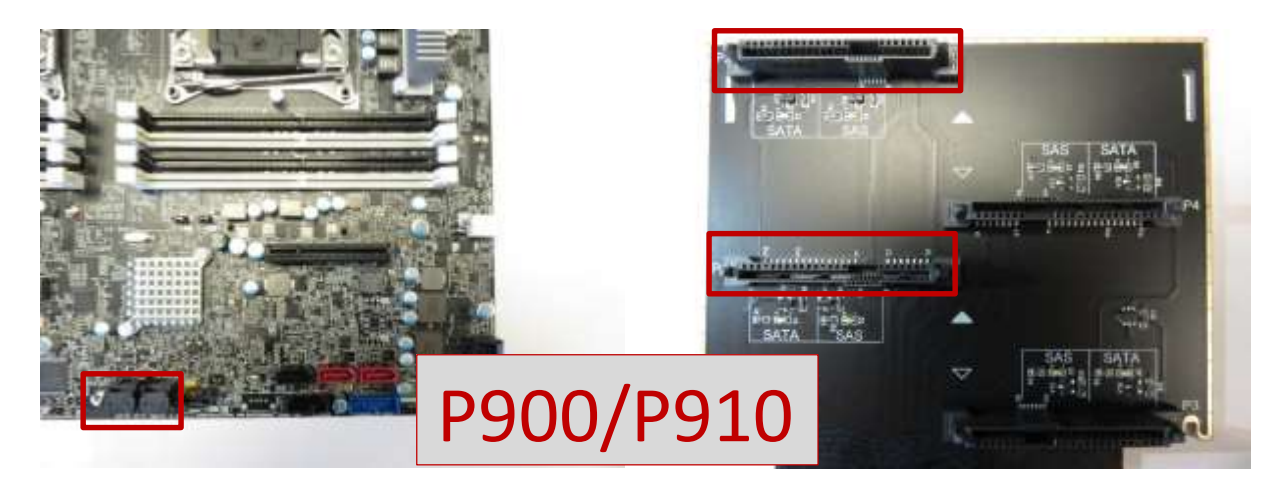

2. Power on the system and enter BIOS setup using the F1 key when prompted.

3. Once the BIOS setup window is visible, use the left and right arrow keys to select the 'Startup' tab. From this tab, use the up and down arrow keys to select 'CSM Configuration'.

| Halp, Devices Advanced Process                                                                                                    | Securitur Startup Show a Exit                                                                                   |
|----------------------------------------------------------------------------------------------------|----------------------------------------------------------------------------------------------------|
| Primary Doot Requence     Automatic Boot Sequence     Error Boot Sequence                                                                                                    |                                                                                                    |
| CSH<br>Boot Hode<br>Boot Priority<br>Quick Boot<br>Boot Up Num-Lock Status<br>Keyboardless Operation<br>Option Keys Display<br>Option Keys Display Style<br>Startup Device Henu Prompt | [Enabled]<br>[Auto]<br>[Legacy First]<br>[Enabled]<br>[On]<br>[Dismbled]<br>[Enabled]<br>[Enabled]<br>[Enabled] |

4. **For Windows 7:** Under 'Storage', change the setting from "Legacy" to "UEFI" and press F10 key to save and exit the BIOS setup menu.

| STATUP                                   |
|------------------------------------------|
| ation                                    |
| (Force #100)                             |
| Li esterul                               |
| Legacu3<br>(Legacu3<br>Storage<br>Leurch |
|                                          |

**For Windows 8 & Windows 10:** Under 'Save & Exit', change the setting for "OS Optimized Defaults" from "Disabled" to "Enabled" and press F10 key to save and exit the BIOS setup menu.

5. During the system reboot, enter BIOS setup using the F1 key when prompted. Once the BIOS setup window is visible, use the left and right arrow keys to select the 'Devices' tab. From this tab, use the up and down arrow keys to select "PCH S-SATA Configuration".

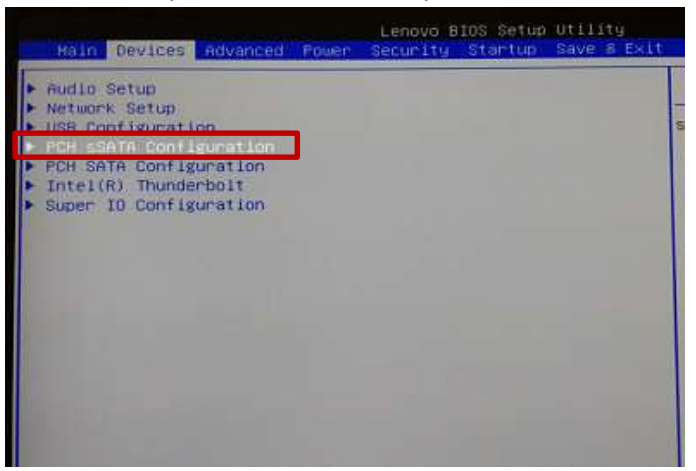

6. Under "Configure S-SATA as", change the setting from "AHCI" to "RAID".

| Devices                 | Lenovo BIOS Setup Utility                 |     |
|-------------------------|-------------------------------------------|-----|
| PCH SAT                 | A Configuration                           |     |
| PCH sSATA Configuration |                                           | Ide |
| sSATA Controller        | [Enabled]                                 | OF  |
| Port 1<br>Port 2        | [Enabled]<br>[Enabled]<br>[Enabled]       |     |
| Port 4                  | Configure sSATA as<br>IDE<br>AHCI<br>RAID |     |

- 7. Save and exit BIOS setup.
- 8. After exiting, the system will reboot. Press F1 to enter BIOS setup.
- 9. Use the left and right arrow keys to select the "Advanced" tab.
- 10. Use the up and down arrow keys to select "Intel RSTe S-SATA Controller" and press ENTER.

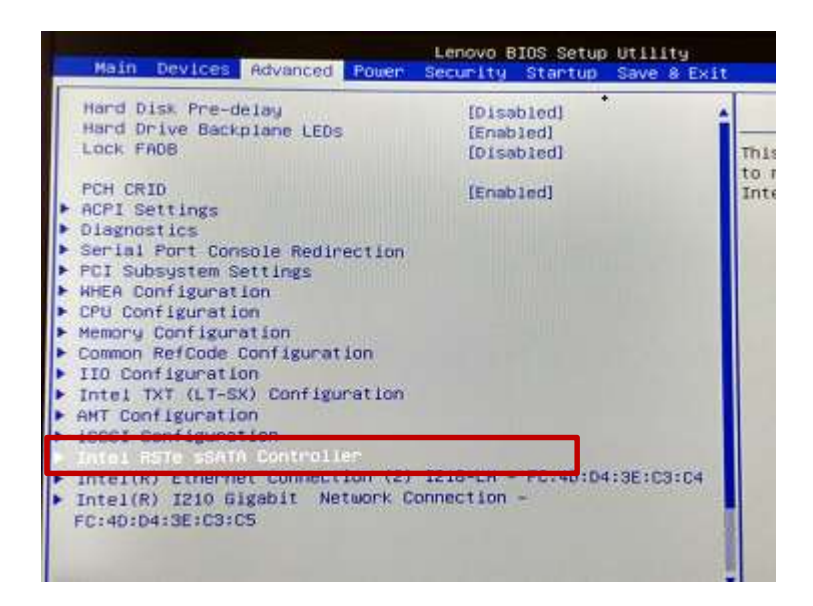

11. At this menu, the user should see a list of all drives connected to the S-SATA controller. To create a RAID volume, use the up and down arrow keys to select "Create RAID Volume" and press ENTER.

|                                            | Advanced                                                | Lenovo BIOS Setup Utility                              |  |
|--------------------------------------------|---------------------------------------------------------|--------------------------------------------------------|--|
|                                            | Intel RSTe sS                                           | ATA Controller                                         |  |
| Intel RSTe 4<br>Greate RAID                | .1.0.1026 sSATA D<br>Volume                             | river                                                  |  |
| Non-RAID Phy<br>Port 0, HDC<br>Port 1, HDC | ISICƏl DİSKS:<br>HD5000AAKX-OBUGAA<br>HD5000AAKX-OB3CA1 | 0 ND-NCC2ENN64233, 465.768<br>ND-NCAYUY516613, 465.768 |  |

- 12. To give the volume a unique name, press ENTER to input the name and then press ENTER when finished.
- 13. Use the up and down arrow keys to highlight "RAID level" and press ENTER. Select the desired RAID level and press ENTER. Note : only supported RAID levels will be listed.

| Advanced                                                                             | Lenovo bios setup offifity |
|--------------------------------------------------------------------------------------|----------------------------|
| Create RAID                                                                          | Volume                     |
| Create RAID Volume                                                                   |                            |
| Name :                                                                               | Volumed                    |
| TAID Level:                                                                          | [RAIDO(Stripe)]            |
| HD-HC2ENK64233, 465.768<br>Port 1, HDC HD5000AAKX-083CA1<br>HD-HCAYUY516613, 465.768 | RAID Level:                |
| Capacity (MB):                                                                       | 0                          |
| • Create Volume                                                                      |                            |
| Select at least two disks                                                            |                            |
|                                                                                      |                            |

14. Use the up and down arrow keys to select the disks to be included in the volume. Use SPACE to select each disk.

| Create RAID Volume         |  |  |
|----------------------------|--|--|
|                            |  |  |
| Volume0<br>[RAIDO(Stripe)] |  |  |
|                            |  |  |
| [X]                        |  |  |
| (X)                        |  |  |
| [16KB]<br>906181           |  |  |
|                            |  |  |
|                            |  |  |

- 15. When done, use the up and down arrow keys to select the strip size and/or capacity. Press ENTER to input the value and then press ENTER again when done.
- 16. When all values are set appropriately, use the up and down arrow keys to select "Create Volume" and press ENTER to create the array.

| Create RAID                                              | Volume          |  |
|----------------------------------------------------------|-----------------|--|
| Create RAID Volume                                       |                 |  |
| Name :                                                   | Volume0         |  |
| RAID Level:                                              | [RAIDO(Stripe)] |  |
| Select Disks:                                            |                 |  |
| Port 0, HDC HD5000AAKX-08U6AA0                           | [X]             |  |
| HD-HCU2EWN54233, 465,768<br>Fort 1 HDC HDS00088KX-083C81 | DV1             |  |
| HD-RCAYUYS16613, 465.768                                 | Los I           |  |
| Strip Size:                                              | (16KB)          |  |
| Capacity (MB):                                           | 906181          |  |

The user will then be returned to the RSTe menu. The newly created array is now listed in the menu.

| A                                                                              | dvanced                            | Lenovo BIOS Setup Utility |
|--------------------------------------------------------------------------------|------------------------------------|---------------------------|
| I                                                                              | ntel RSTe sSATA                    | Controller                |
| Intel RSTe 4.1.0.<br>Create RAID Volume<br>RAID Volumes:<br>Volume0, RAIDO(Str | 1026 sSATA Driv<br>-ipe), 884.968, | Normal                    |

17. Save and exit BIOS setup when finished.

### Configuring RAID arrays using the Avago controllers

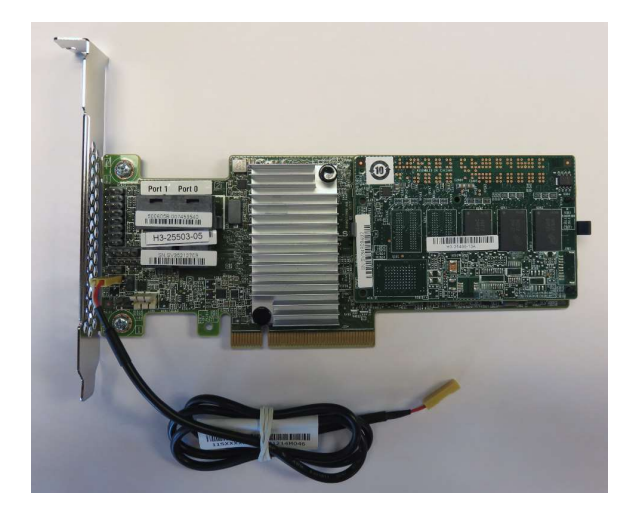

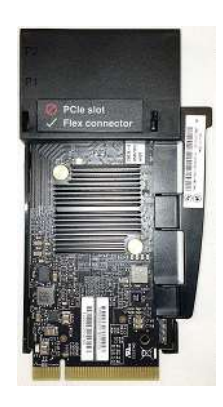

Legacy BIOS Method – Setting up a RAID array

\*\*\*<u>Note</u>: in order for the OS to recognize drive(s) attached to the Avago controller, the drive(s) must be configured as a RAID array or JBOD mode. Single drive RAID 0 arrays are acceptable.

Use this method to create a basic RAID array using the Avago MegaRAID SAS/SATA FLEX RAID Adapter or Avago 9364-8i adapter with the system BIOS set to Legacy mode.

1. Install the desired drives and Avago controller into the system (see "P500/P510-P700/P710-P900/P910 RAID Hardware Configuration" document for installation instructions). 2. Power on the system and wait for the Avago option ROM to load. Press CTRL + R when prompted to enter the Avago MegaRAID configuration utility.

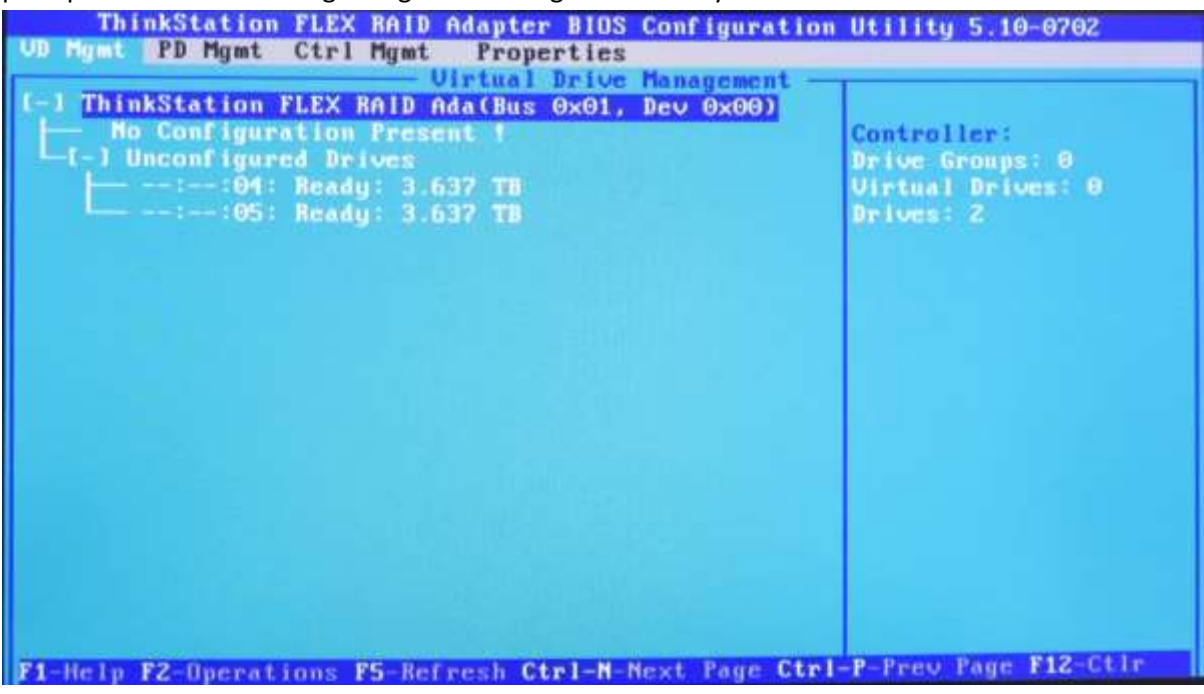

3. From the Avago MegaRAID configuration menu, press "Ctrl – N" to view the next page of the MegaRAID configuration menu to change the drive state from "JBOD" to "Unconfigured Good".

| UD Mgmt  | nkStation<br>PD Mgmt              | FLEX RAID A<br>Ctrl Mgmt                 | dapter BI<br>Properti | OS Cor<br>es | nfiguratio           | on Utility 5.10-0702                                                                                                    |
|----------|-----------------------------------|------------------------------------------|-----------------------|--------------|----------------------|----------------------------------------------------------------------------------------------------|
|          |                                   |                                          | - Drive M             | lanager      | ment                 | PAGE-1                                                                                                    |
| Slot<br> | Backf<br>Type<br>M SATA<br>5 SATA | lane<br>Capacity<br>3.638 TB<br>3.638 TB | State<br>JBOD<br>JBOD | DG           | Vendor<br>ATA<br>ATA | Enclosure Info<br>Vendor:<br>AVAGO<br>Enclosure ID:<br>62<br>Enclosure Location:<br>Unknown<br>Enclosure Model:<br>SGPID |
| F1-Help  | F2 Opera                          | tions <b>P5</b> -Refr                    | esh Ctrl-             | N-Nex        | t Page Ctr           | -1-P-Prev Page F12-Ctlr                                                                                                  |

4. Highlight a drive to use in a RAID array, press the F2 key, select the "Make unconfigured good" option and press Enter. Do this for each drive to use in a RAID array.

| D Mgmt PD | Hymt         | Ctrl Mgmt        | Properties<br>- Drive Management          | DACK A                                                                                      |
|-----------|--------------|------------------|-------------------------------------------|---------------------------------------------------------------------------------------------|
| Slot T    | Backi<br>ype | lanc<br>Capacity | Rebuild                                   | rac-1                                                                                       |
| ::05 S    | ATA          | 3.638 TH         | Copyback                                  | apport:                                                                                     |
|           |              |                  |                                           | b led<br>tor:                                                                               |
|           |              |                  | Place drive Online<br>Place drive Offline | 1-7 ×1<br>Sure Model:                                                                       |
|           |              |                  | Make Global HS<br>Remove Hot Spare drive  | Sumber:                                                                                     |
|           |              |                  | Make JBOD                                 | B<br>B<br>B<br>B<br>B<br>B<br>B<br>B<br>B<br>B<br>B<br>B<br>B<br>B<br>B<br>B<br>B<br>B<br>B |
|           |              |                  | Prepare for Removal                       | B<br>net ID:                                                                                |
|           |              |                  |                                           | (GoToPage : 2)                                                                              |

5. Notice the state of each drive will change from "JBOD" to "UG".

| UD Mgmt | nkStation<br>PD Mgmt               | Ctrl Mgmt                                        | dapter Bl<br>Properti<br>— Drive M | OS Cor<br>es<br>anager | nfiguratio<br>ment | nn Utility 5.10-0702                                                                                                    |
|---------|------------------------------------|--------------------------------------------------|------------------------------------|------------------------|--------------------|----------------------------------------------------------------------------------------------------|
| Slot    | Racki<br>Type<br>M SATA<br>95 SATA | <b>Plane</b><br>Capacity<br>3.637 TB<br>3.637 TB | State<br>UG<br>UG                  | DG                     | Vendor<br>ATA      | PAGE-1<br>Secured:<br>No<br>Encryption Capable:<br>No<br>EXM Support:<br>Demabled<br>Connector:<br>Port4-7 x1<br>Enclosure Model:<br>SSFI0<br>Slot Number:<br>S<br>Logical Sector Size:<br>512 B<br>Physical Sector Size:<br>512 B<br>Physical Sector Size:<br>512 B<br>Product 1D:<br>WDC WD4060FYYZ-8 |
| Finite  | F2-Doopal                          | Prove Presenter                                  | and Ctal                           | News                   | Page 60            | (GoToPage:2)                                                                                                    |

6. Press Ctrl-N three more times to go back to the "VD Mgmt" main menu option. Highlight the controller and then press F2 for options. From the options menu, select "Create Virtual Drive" and press Enter.

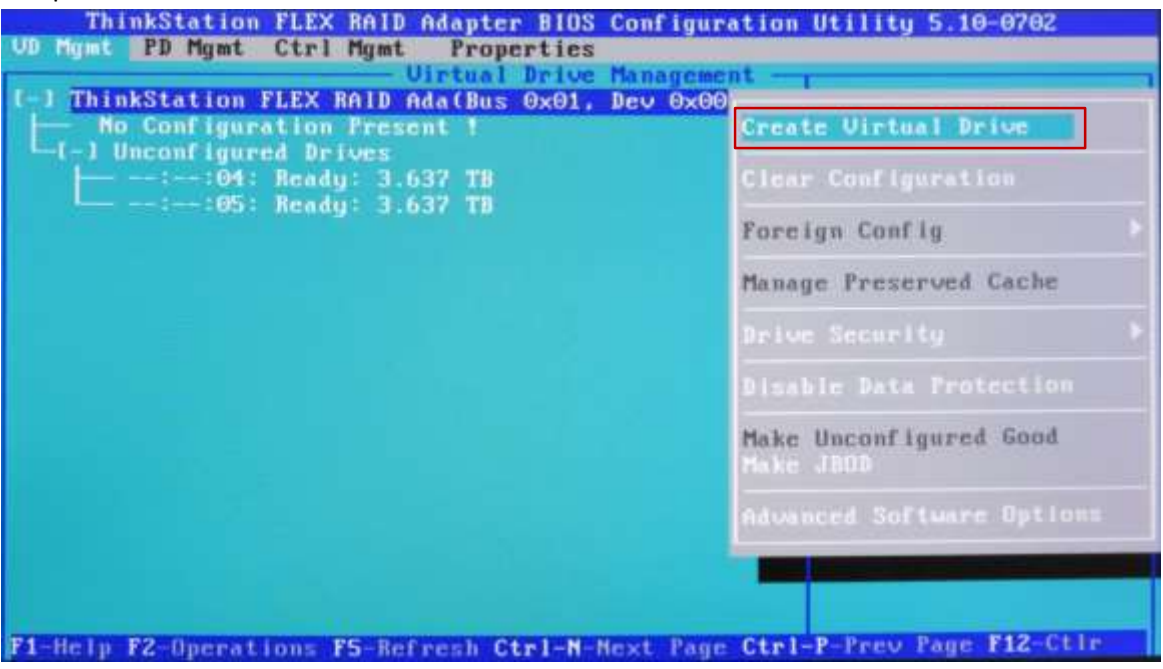

7. This will bring up the Create New VD window. From here, users can change the selected RAID level using Enter and the arrow keys. Users can also select the drives to be included in the array by highlighting the drive and pressing the Spacebar (an "X" will appear under the ID column to show drives to be added to the array).

| evel:                 | VD         | Pro                  | tection:  |           |
|-----------------------|------------|----------------------|-----------|-----------|
| PD per Sj<br>- Drives | Tune       | Size                 | 8 Canable |           |
| t ]:                  | 04 SATA    | 3.637 TB<br>3.637 TB | . capable |           |
|                       |            |                      |           |           |
| - Basic S             | Settings - |                      |           |           |
| Size:                 | 1          |                      | Advanced  | UK CANCEL |

\*\*\*<u>Note</u>: Single drive RAID 0 arrays are acceptable.

8. Users can select "Advanced" to bring up a new window that will allow for advanced policies and settings (including drive initialization) to be changed. Selecting "Initialize" within the advanced menu is recommended. Selecting OK will return the user to the Create New VD window. If initialize was selected, a window will pop up once the array has completed initialization.

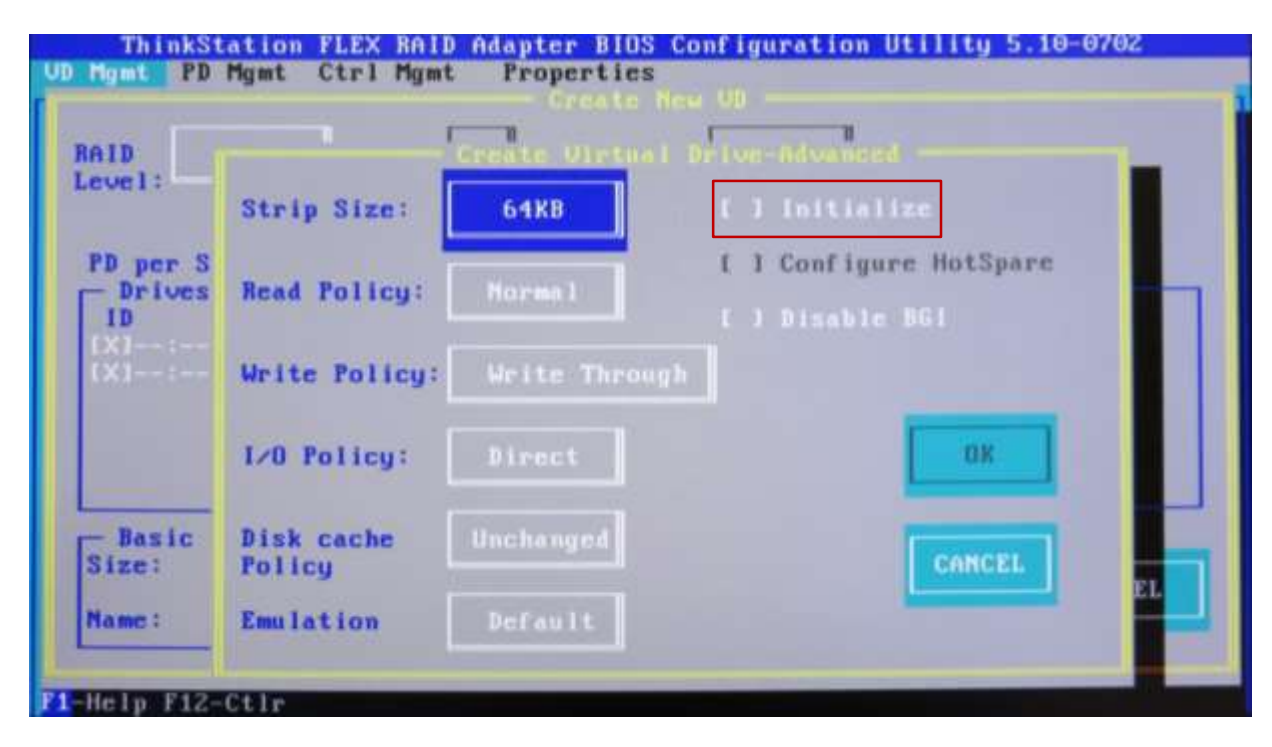

9. Once all settings have been finalized, select OK to create the array. Note that if "Initialize" was selected in the advance menu, a window will pop up as a warning message indicating data will be destroyed and another window will pop up indicating when the initialization has completed. Additionally, users can initialize the array by highlighting the newly created virtual drive, and choosing initialize from the list of options displayed after pressing F2.

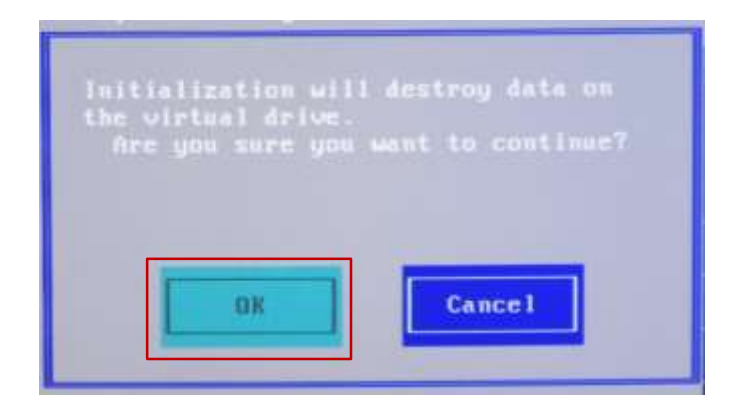

| Initialization complete on VD 0 |
|---------------------------------|
| Οκ                              |
|                                 |

10. The new Virtual Drive should now show in the main Virtual Drive Management window.

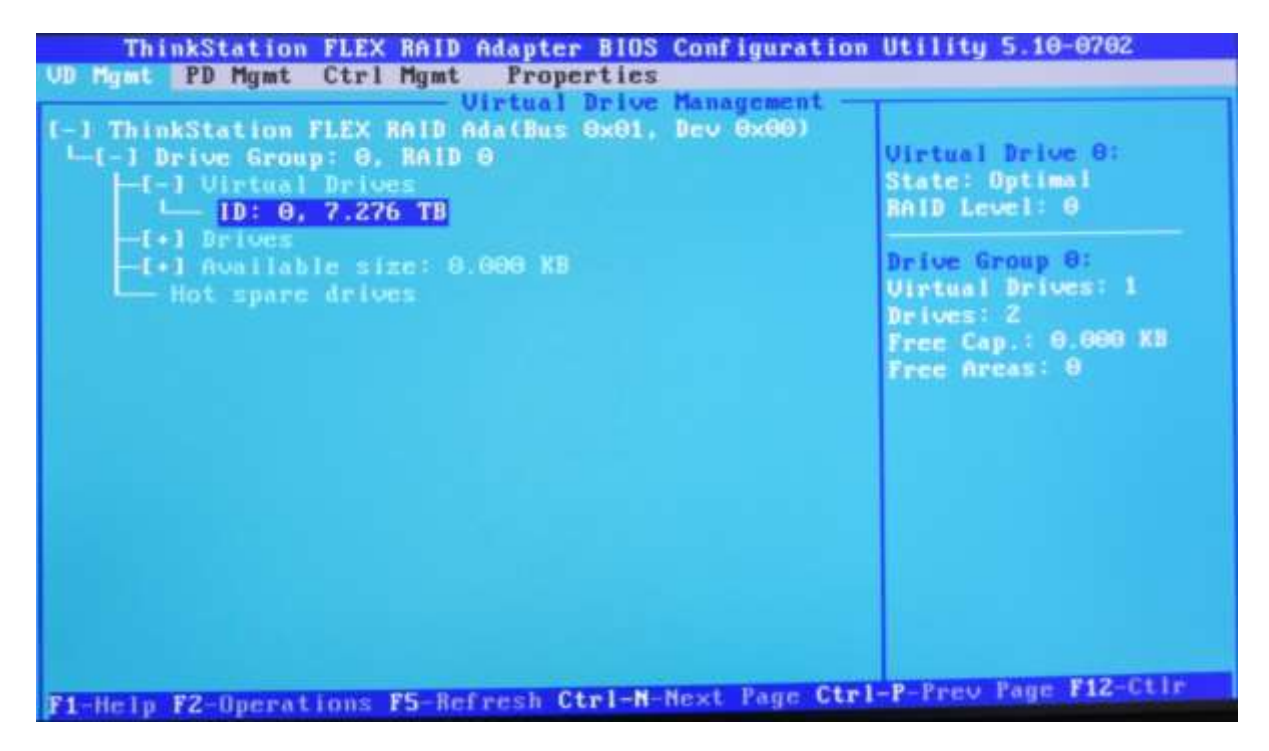

#### Legacy BIOS Method – Setting up single drives in JBOD mode

\*\*\*<u>Note</u>: in order for the OS to recognize drive(s) attached to the Avago controller, the drive(s) must be configured as a RAID array or JBOD mode. Single drive RAID 0 arrays are acceptable.

Use this method to create a basic single drive using the Avago MegaRAID SAS/SATA FLEX RAID Adapter or Avago 9364-8i adapter with the system BIOS set to Legacy mode.

- Install the desired drives and Avago controller into the system (see "P500-P700-P900 RAID Hardware Configuration" document for installation instructions).
- 2. Power on the system and wait for the Avago option ROM to load. Press CTRL + R when prompted to enter the Avago MegaRAID configuration utility.

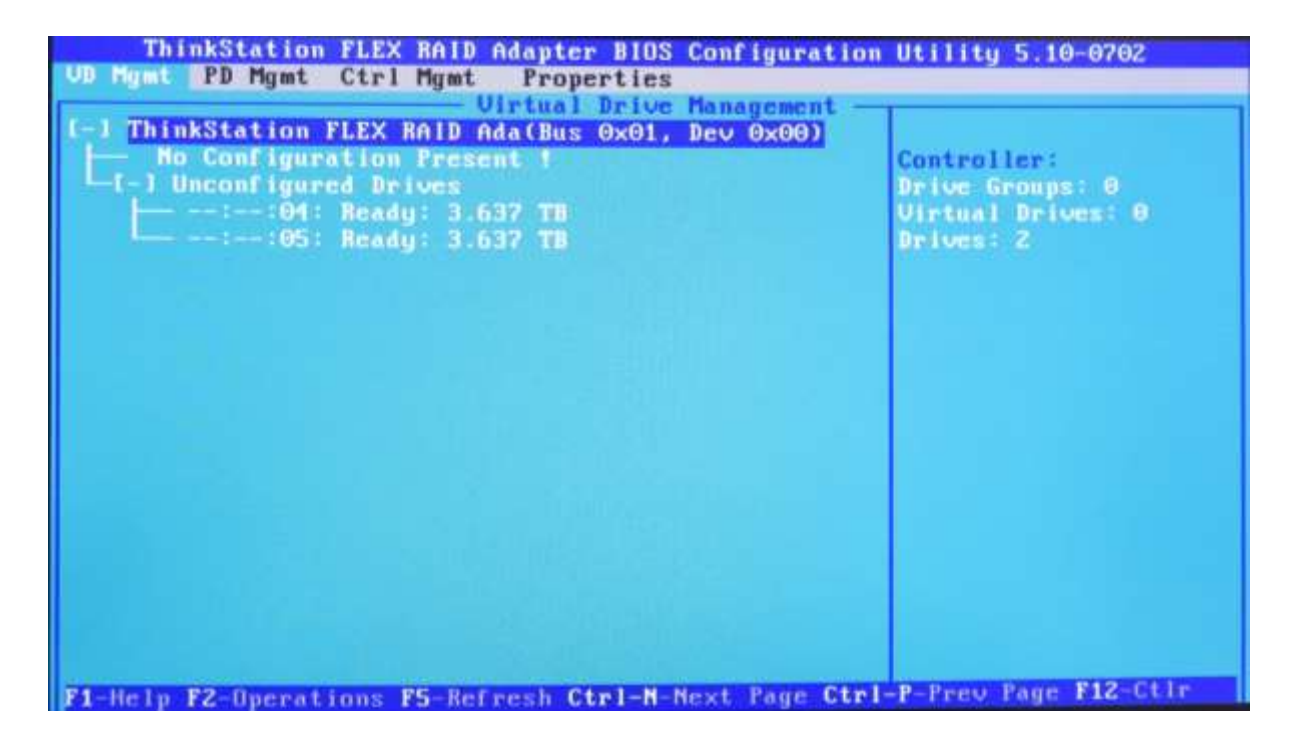

 From the Avago MegaRAID configuration menu, press "Ctrl – N" to view the next page of the MegaRAID configuration menu. If the drive "State" is not set to "JBOD", proceed to the next steps to change the drive state to "JBOD".

| UD Mgmt              | PD Mgmt                         | ELEX RAID A<br>Ctrl Mgmt                  | dapter Bl<br>Properti<br>- Drive M | US Con<br>es<br>anager | nfiguratio<br>ment   | om Utility 5.10-0702                                                                                                    |
|----------------------|---------------------------------|-------------------------------------------|------------------------------------|------------------------|----------------------|----------------------------------------------------------------------------------------------------|
| Slot<br>::01<br>::05 | Backi<br>Type<br>I SATA<br>SATA | Plane<br>Capacity<br>3.638 TB<br>3.638 TB | State<br>JBOD<br>JBOD              | DG                     | Vendor<br>ATA<br>ATA | PAGE=1<br>Enclosure Info<br>Vendor:<br>AUAGO<br>Enclosure ID:<br>62<br>Enclosure Location:<br>Unknown<br>Enclosure Model:<br>SGP10 |
| F1-Help 1            | F2 Opera                        | tions <b>F5</b> -Refr                     | ash Gtrl-                          | N-Nex                  | t Page Cti           | 1-P-Prev Page F12-Ctir                                                                                                    |

4. Highlight each drive, press the F2 key, select the "Make JBOD" option and press Enter. Do this for each drive to use as a single drive.

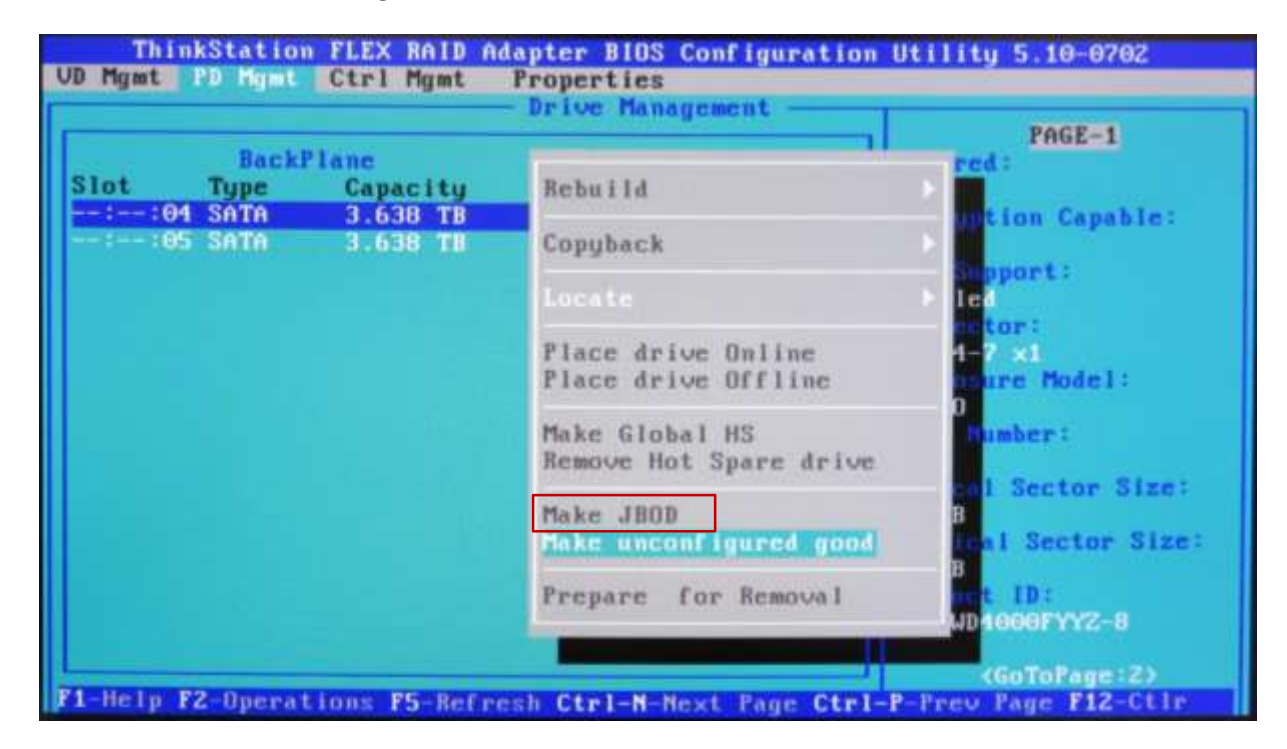

**\*\*\***<u>Note</u>: If "Make JBOD" option is grayed out and not selectable, download the Avago MegaRAID utility from the Avago website (<u>www.avagotech.com</u>). Run the following dos command to enable JBOD mode: <u>megacli –adpsetprop –enablejbod -1 –a0</u>

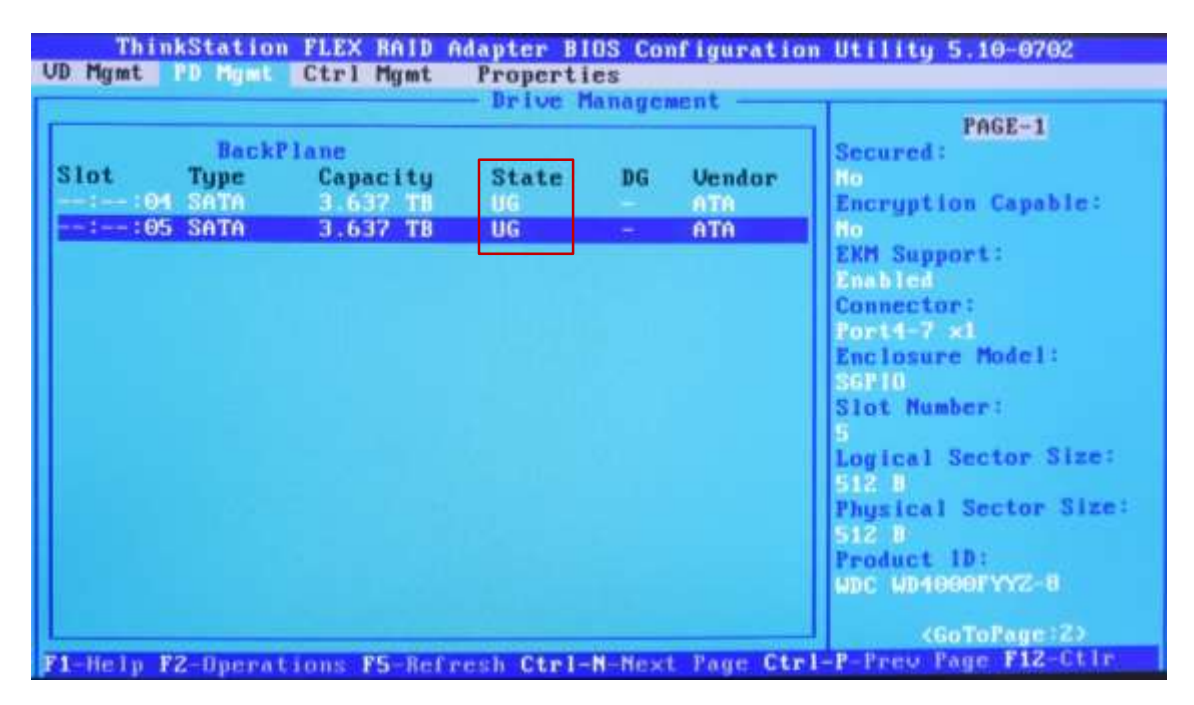

5. Notice the state of each drive will change from "UG" to "JBOD".

6. Press Ctrl-N three more times to go back to the "VD Mgmt" main menu option in which all drives in JBOD mode should be listed.

### UEFI BIOS Method (HII Interface) – Setting up a RAID Array

Use this method to create a basic RAID array using the Avago MegaRAID SAS/SATA FLEX RAID Adapter or Avago 9364-8i adapter with the system BIOS set to UEFI mode.

- 1. Install the desired drives and Avago controller into the system (see "P500-P700-P900 RAID Hardware Configuration" document for installation instructions).
- 2. After ensuring system BIOS is in UEFI mode, boot the system and enter the BIOS setup menu by pressing the F1 key during system boot.
- 3. Using the arrow keys, select the "Advanced" tab
- 4. Using the arrow keys, highlight the selection for "Avago MegaRAID Configuration Utility", and press Enter.

| Main Devices Advanced Power                                                                                                    | Lenovo BIOS Setup Ut<br>Securaty Startup Se        | silitg<br>ive a sxit                                      |
|----------------------------------------------------------------------------------------------------|----------------------------------------------------|-----------------------------------------------------------|
| Hard Disk Pre-delay<br>Hard Drive Backplone LEDs<br>Lock FADB<br>PCH CRID                                                                                                    | [Disabled]<br>[Enabled]<br>[Disabled]<br>[Enabled] | Help Message<br>Manage RAID Controller<br>Configurations. |
| <ul> <li>ACPI Settings</li> <li>Diagnostics</li> <li>Serial Port Console Redirection</li> <li>PCI Subsystem Settings</li> <li>WHEA Configuration</li> <li>CPU Configuration</li> <li>Hemory Configuration</li> <li>Common RefCode Configuration</li> <li>Intel TXT (LT-SX) Configuration</li> <li>AKT Configuration</li> <li>ISCSI Configuration</li> </ul> | 'n                                                 |                                                           |
| <ul> <li>Intel(R) Ethernet Connection ()</li> <li>Intel(R) I210 Gigabit Network<br/>44:99:E4:51:28:43</li> <li>Intelp Select It</li> </ul>                                                                                                    | em Change Va                                       | alues F9 Setup Defaults                                   |

5. Select "Main Menu" and press Enter.

| Advanced                                                                                                    | www.BIOS Setup Utili                       | ty                                                                                                    |
|----------------------------------------------------------------------------------------------------|--------------------------------------------|----------------------------------------------------------------------------------------------------|
| Avado HegaRAID «ThinkStation FLEX RAID<br>Utility - E3.14.09<br>Help<br>PROPERTIES<br>Status<br>Backplane<br>BBU<br>Enclosure<br>Drives<br>Drive Groups<br>Virtual Drives<br>Vitew Server Profile<br>ACTIONS<br>Configure<br>Set Factory Defaults<br>Update Firmware<br>Silence Alarm | (Optimal)<br>1<br>(No)<br>0<br>2<br>0<br>0 | Ion Heip Message<br>Shows menu options such as<br>Configuration Management, Controlier Management, Virtua<br>Orive Management, Drive<br>Management and Hardware<br>Components. |
| Virtual Drive Operations in<br>Progress                                                                                                    | None                                       | ÷                                                                                                    |
| F1 Help T1 Select Item<br>ESC Exit ++ Select Menu                                                                                                    | +/- Change Values<br>Enter Select⊁Sub-M    | E P9 Setup Defaults<br>mu F10 Save and Exit                                                                                                    |

6. Select "Configuration Management" and press Enter.

|                                  |                                                            | Idvanced                | Len          | ovo BI        | NS Setup Utility                 |                                                                                                    |                                                                                                    |
|----------------------------------|------------------------------------------------------------|-------------------------|--------------|---------------|----------------------------------|----------------------------------------------------------------------------------------------------|----------------------------------------------------------------------------------------------------|
|                                  |                                                            | На                      |              | Help Hessage  |                                  |                                                                                                    |                                                                                                    |
| Contr<br>Virtu<br>Drive<br>Hardu | oller Manage<br>al Drive Mar<br>Management<br>are Componen | ment<br>negement<br>its |              |               |                                  | Displ<br>optio<br>only<br>suppo<br>Creat<br>Drive<br>Creat<br>Drive<br>Unice<br>Unice<br>Unice<br>Unice<br>Group<br>Global | ays configuration<br>ns. Some options appear<br>if the controlier<br>ris them, Options are:<br>e Profile Based Virtual<br>, Create Virtual Drive,<br>e CacheCade Virtual<br>, Make JBOD, Make<br>figured Good, Clear<br>suration, Manage Foreign<br>guration, View Drive<br>Properties and View<br>I Hot Spare Drives. |
| F1<br>ESC                        | Help Help                                                  | Select<br>Select        | Item<br>Henu | ez-:<br>Enter | Change Values<br>Select⊨Sub-Menu | F9<br>F10                                                                                                    | Setup Defaults<br>Save and Exit                                                                                                    |

7. **OPTIONAL**: If there is a previous RAID setup, it is a good idea to clear the configuration before creating a new RAID array. Select "Clear Configuration" and press Enter.

|        |                   | Adv    | anced     | l       | enovo BI | OS Setup Utility |                         |                                                    |
|--------|-------------------|--------|-----------|---------|----------|------------------|-------------------------|----------------------------------------------------|
|        |                   | c      | onfigurat | Lon Har | agement  |                  |                         | Help Hessage                                       |
| Make U | nconfig<br>Config | ured G |           |         |          |                  | Delet<br>confi<br>contr | es all existing<br>gurations on the RAID<br>oller. |
| F1 1   | Help<br>Fx1t      | 71     | Select    | Item    | */-      | Change Values    | 1                       | Setup Defaults                                     |

Select the "Confirm [Disabled]" option and press Enter.

|                                           |                                                                       |                                                       | and the second second sec | Lenovo B1                  | OS Setup Utility                |      |                   |
|-------------------------------------------|-----------------------------------------------------------------------|-------------------------------------------------------|----------------------------------------------------------------------------------------------------|----------------------------|---------------------------------|------|-------------------|
|                                           |                                                                       | Adv                                                   | /anced                                                                                                    | Construction of the second | where the effective setting the |      |                   |
|                                           |                                                                       |                                                       |                                                                                                    |                            |                                 |      | Heip Message      |
| Clea<br>all<br>Spar<br>cont<br>Are<br>the | of the V<br>of the V<br>re Drives<br>troller,<br>you sure<br>configur | uration<br>/irtual<br>i attach<br>: you we<br>ration? | n will delete<br>Drives and Hot<br>ned to this<br>ant to clear                                                                                                    |                            |                                 |      |                   |
| Yes                                       | Alem .                                                                |                                                       |                                                                                                    | (Diseb                     |                                 |      |                   |
| ► No                                      |                                                                       |                                                       |                                                                                                    |                            |                                 |      |                   |
|                                           |                                                                       |                                                       |                                                                                                    |                            |                                 |      |                   |
|                                           |                                                                       |                                                       |                                                                                                    |                            |                                 |      |                   |
|                                           |                                                                       |                                                       |                                                                                                    |                            |                                 |      |                   |
|                                           |                                                                       |                                                       |                                                                                                    |                            |                                 |      |                   |
|                                           | Helo                                                                  | -                                                     | Salact Itam                                                                                                    |                            | Objects Helices                 |      | Onton Performance |
|                                           | Exit                                                                  | -                                                     | Select Menu                                                                                                    | Enter                      | Select⊁Sub-Menu                 | ELC. | Save and Exit     |

Select "Enabled" and press Enter.

| Advan                                                                                                    | ced                                                | enovo BI | 05 Setup Utility |    |                |
|----------------------------------------------------------------------------------------------------|----------------------------------------------------|----------|------------------|----|----------------|
| Clear Configuration w<br>all of the Virtual Dr<br>Spare Drives attached<br>controller.<br>Are you sure you want<br>the configuration?<br>Contine<br>Yes<br>No | till delete<br>ives and Hot<br>to this<br>to clear | DIS      | Confirm<br>abled |    | Heip Message   |
| F1 Help TA<br>E0C Exit ++                                                                                                    | Select Item                                        | 4/-      | Change Values    | 79 | Setup Defaults |

Select "Yes" and press Enter.

|                                                                                                    | 1                                                              | enovo BI     | 05 Setup Utility                 |           |                                 |
|----------------------------------------------------------------------------------------------------|----------------------------------------------------------------|--------------|----------------------------------|-----------|---------------------------------|
| Md                                                                                                    | Zanced                                                         | _            |                                  | _         |                                 |
|                                                                                                    |                                                                |              |                                  |           | Help Message                    |
| Clear Configuration<br>all of the Virtual<br>Spare Drives attack<br>controller.<br>Are you sure you w<br>the configuration? | n will delete<br>Drives and Hot<br>hed to this<br>ant to clear |              |                                  |           |                                 |
| Confirm<br>No                                                                                                    |                                                                | [Enabl       | ed)                              |           |                                 |
|                                                                                                    |                                                                |              |                                  |           |                                 |
| Fi Help 11<br>EBC Exit ++                                                                                                   | Select Item<br>Select Menu                                     | +/-<br>Enter | Change Values<br>Select⊨Sub-Menu | F9<br>E10 | Setup Defaults<br>Save and Exit |

Select "Ok" at the Success screen and press Enter.

| Rd                                 | vanced                     | enovo BI     | OS Setup Utility                 |           |                                 |
|------------------------------------|----------------------------|--------------|----------------------------------|-----------|---------------------------------|
|                                    | Success                    |              |                                  |           | Help Message                    |
| The operation has<br>successfully. | been performed             |              |                                  |           |                                 |
| F1 Help 14<br>ESC Exit ++          | Select Item<br>Select Menu | +/-<br>Enter | Change Values<br>Select⊳Sub-Menu | F9<br>F10 | Setup Defaults<br>Save and Exit |

8. Select "Make Unconfigured Good" and press Enter.

|                     | nds        | vanced                     | Lenavo BI    | as Setup Utility                 |                         |                                                               |
|---------------------|------------|----------------------------|--------------|----------------------------------|-------------------------|---------------------------------------------------------------|
|                     | (          | Configuration Man          | nagement     |                                  |                         | Help Message                                                  |
| Clear Conf          | igurat ior |                            |              |                                  | Allou<br>the d<br>uncon | s changing the state of<br>rive from JBOD to<br>figured good. |
| F1 Help<br>ESC Exit | 11<br>+++  | Select Item<br>Select Menu | +/-<br>Enter | Change Values<br>Select⊳Sub-Menu | F9<br>F10               | Setup Defaults<br>Save and Exit                               |

9. Select the drives to use in a RAID array one at a time and change "Disabled" to "Enabled".

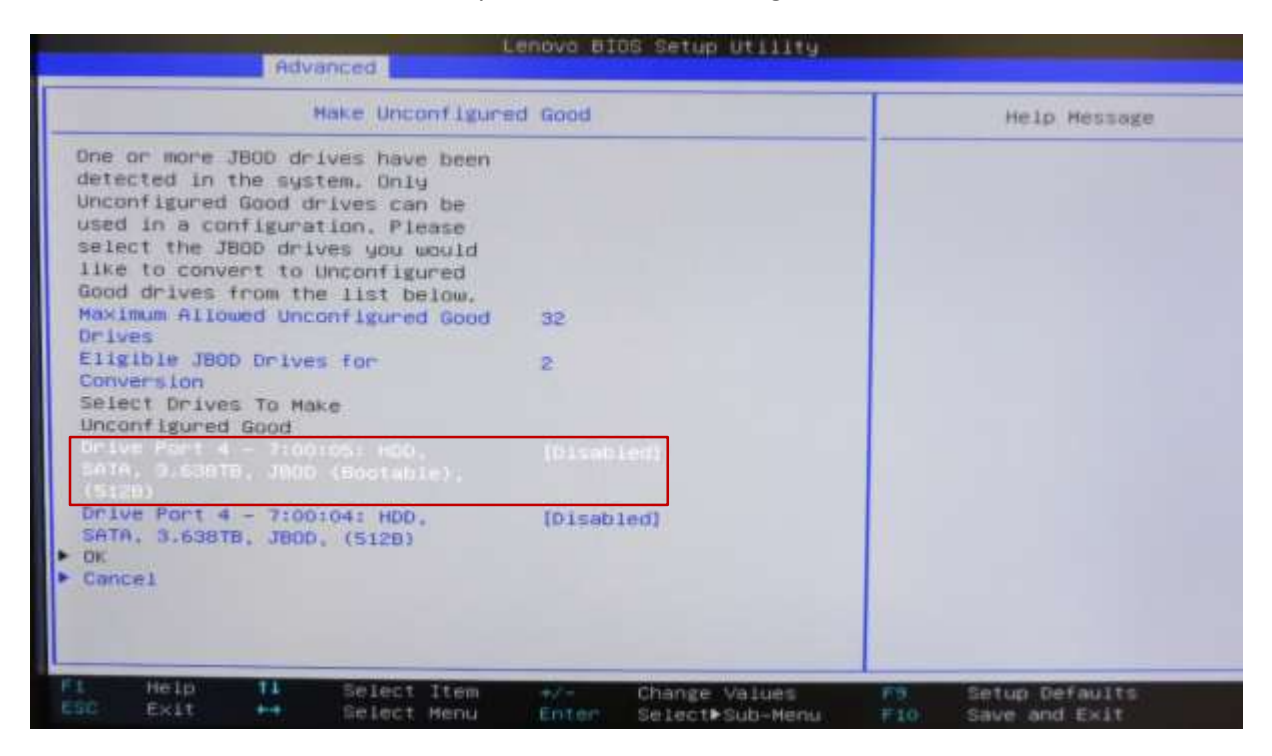

| Advanced.                                                                                                    | ity                     |
|----------------------------------------------------------------------------------------------------|-------------------------|
| Make Unconfigured Good                                                                                                    | Help Hessage            |
| One or more JBDD drives have been<br>detected in the system. Only<br>Unconfigured Good drives can be<br>used in a configuration. Please<br>select the JBDD drives you would<br>like to convert to Unconfigured<br>Good drives from the list below.<br>Maximum Allowed Unconfigured Good 32<br>Drives Only Port 4 = 7:00:05: NDD, SATA: 3:638TB.<br>Eligible<br>Disabled | JB00 (Bootable), (5128) |
| Select D<br>Unconfigured Good                                                                                                    |                         |
|                                                                                                    |                         |
| Drive Port 4 - 7:00:04: HDD. [Disabled]<br>SATA, 3.638TB, JBOD. (5128)<br>- OK<br>Cancel                                                                                                    |                         |
| 1 Help 11 Select Item +/- Change Value                                                                                                    | s F9 Setup Defaults     |

10. Select "OK" and press Enter.

| Advanced                                                                                                    | enovo BIOS Setup Util                  | lity                                           |
|----------------------------------------------------------------------------------------------------|----------------------------------------|------------------------------------------------|
| Make Unconfigure                                                                                                    | ed Good                                | Help Message                                   |
| One or more JBOD drives have been<br>detected in the system. Only<br>Unconfigured Good drives can be<br>used in a configuration. Please<br>select the JBOD drives you would<br>like to convert to Unconfigured<br>Good drives from the list below.<br>Maximum Allowed Unconfigured Good<br>Drives<br>Eligible JBOD Drives for<br>Conversion<br>Select Drives To Make<br>Unconfigured Good<br>Drive Port 4 - 7:00:05: HDD.<br>SATA. 3.638TB. JBOD (Bootable).<br>(Si28)<br>Drive Port 4 - 7:00:04: HDD.<br>SATA. 3.638TB. JBOD, (Si2B) | 32<br>2<br>[Enabled]<br>[Enabled]      | Allows the user to commit to the changes.      |
| Fi Help Ti Select Item<br>ESC Exit ++ Select Menu                                                                                                    | •/- Change Value<br>Enter Select+Sub-+ | es F9 Setup Defaults<br>Henu F10 Save and Exit |

- 11. A.) Select "Confirm [Disabled]" and press Enter.
  - B.) Select "Enabled" and press Enter.
  - C.) Select "Yes" and press Enter.

|                                                | Adva                                        | nced.                                          | Lenovo BI | 05 Setup Utility                 |           |                                 |
|------------------------------------------------|---------------------------------------------|------------------------------------------------|-----------|----------------------------------|-----------|---------------------------------|
|                                                |                                             | Success                                        |           |                                  |           | Help Hessage                    |
| If you h<br>the driv<br>Are you<br>Ves<br>▶ No | ave any exis<br>e, the data<br>sure you wan | ting data in<br>will be lost,<br>t to proceed? | TO 1 S IN | Confirm                          |           |                                 |
|                                                |                                             |                                                | Ena       | abled                            |           |                                 |
|                                                |                                             |                                                |           |                                  |           |                                 |
| F1 He<br>ESC EX                                | in H                                        | Select Item<br>Select Henu                     | Enter     | Change Values<br>Select Sub-Menu | F9<br>F10 | Setup Defaults<br>Save and Exit |

12. Select "OK" at the Success screen and press Enter.

|                                   | Advanced                   | enovo BI     | OS Setup Utility                 |           |                                 |
|-----------------------------------|----------------------------|--------------|----------------------------------|-----------|---------------------------------|
|                                   | Success                    |              |                                  |           | Help Hessage                    |
| The operation ha<br>successfully. | s been performed           |              |                                  |           |                                 |
| FL Help T<br>ESC Exit             | Select Item<br>Select Menu | +/-<br>Enter | Change Values<br>Select⊨Sub-Menu | E9<br>510 | Setup Defaults<br>Save and Exit |

13. Select "Create Virtual Drive" and press Enter.

|                                                                                           | Adv        | anced            |              | enovo BI     | OS Setup Utility                 |                                  |                                                                                 |
|-------------------------------------------------------------------------------------------|------------|------------------|--------------|--------------|----------------------------------|----------------------------------|---------------------------------------------------------------------------------|
|                                                                                           | 0          | configura        | tion Har     | nagement     |                                  |                                  | Help Message                                                                    |
| <ul> <li>Create VII</li> <li>Create Pro</li> <li>Make JB00</li> <li>Clear Cont</li> </ul> | figuration | d Virtua         | 1 Drive      |              |                                  | Creat<br>selec<br>drive<br>param | es a virtual drive by<br>ting the RAID level,<br>s. and virtual drive<br>eters. |
| Fi Help<br>CSC Exit                                                                       | 11<br>++   | Select<br>Select | Item<br>Menu | +/-<br>Enter | Change Values<br>Select•Sub-Henu | F9<br>F10                        | Setup Defaults<br>Save and Exit                                                 |

14. Highlight "Select RAID Level" and press Enter to show the list of supported RAID types. Choose the desired type and press Enter.

\*\*\*<u>Note</u>: The available RAID types will vary based on drive configuration.

**Advanced** Create Virtual Drive Help Message Save Configuration Selects the desired RAID level. The RAID levels that can be configured are 0, 1, 5 Secure Virtual Drive [Disabled] Protect Virtual Drive [Disabled] 6 (if supported), 10, 50, and Select Drives From [Unconfigured Capacity] 60 (if supported). Select Drives RAID 0 -- uses drive striping to provide high data CONFIGURE VIRTUAL DRIVE PARAMETERS: throughput, especially for Virtual Drive Name large files in an environment Select RAID Level Virtual Drive Size RAIDO that requires no data Virtual Drive Size Unit RAID1 redundancy. Strip Size RAID 1 -- uses drive mirroring Read Policy [No Read Ahead] so that data written to one Write Policy [Write Through] drive is simultaneously I/O Policy [Direct] written to another drive, RAID Access Policy [Read/Write] 1 is good for small databases Drive Cache [Unchanged] or other applications that Disable Background Initialization [NO] require small capacity and Default Initialization [NO] complete data redundancy. Emulation Type (Default) RAID 5 -- uses drive striping Save Configuration and parity data across all Select Item Setup Defaults Change Values Select⊫Gub-Menu ----

15. Using the arrow keys, highlight "Select Drives" and press Enter.

| Advanced                                                                                                    | Lenovo BIOS Setup Utility                                                                                                    |                                                                                                    |
|----------------------------------------------------------------------------------------------------|----------------------------------------------------------------------------------------------------|----------------------------------------------------------------------------------------------------|
| Create Vir                                                                                                    | tual Drive                                                                                                    | Help Message                                                                                                    |
| <ul> <li>Save Configuration</li> <li>Select RAID Level</li> <li>Secure Virtual Drive</li> <li>Protect Virtual Drive</li> <li>Select Drives From</li> </ul>                                                                                                    | [RAID1]<br>[Disabled]<br>[Disabled]<br>[Unconfigured Capacity]                                                                     | Dynamically updates to displa<br>as Select Drives or Select<br>Drive Group based on the<br>selection made in Select<br>Drives From. |
| CONFIGURE VIRTUAL DRIVE PARAME<br>Virtual Drive Name<br>Virtual Drive Size<br>Virtual Drive Size Unit<br>Strip Size<br>Read Policy<br>Write Policy<br>I/O Policy<br>Access Policy<br>Drive Cache<br>Disable Background Initializat<br>Default Initialization<br>Emulation Type<br>Save Configuration | TERS:<br>(G8)<br>[64 KB]<br>[No Read Ahead]<br>[Write Through]<br>[Direct]<br>[Read/Write]<br>[Unchanged]<br>ion [No]<br>[Default] |                                                                                                    |
| F1 Help 14 Select it                                                                                                    | em +/- Change Values                                                                                                    | F9 Setup Defaults                                                                                                    |

16. Using the arrow keys, highlight "Select Media Type", press Enter and change the selected media type to "Both".

| Eenovo BIOS Setup Utility                                                                                                    |                                                            |
|----------------------------------------------------------------------------------------------------|------------------------------------------------------------|
| Select Drives                                                                                                    | Heip Message                                               |
| Apply Changes<br>Select Interface Type (Both)<br>Logical Sector Size (Both)<br>CHOOSE UNCONFIGURED DRIVES:<br>Drive Port 4 - 7:00:04: HDD, (Disabled)<br>SATA, 3.638TB, Unconfigured Good, (S128)<br>Drive Port 4 - 7:00:05: HDD, SATA, 3.638TB, Unconfigured Good, (S128)<br>Check All Uncheck All Apply Changes | Displays the possible media<br>types, such as MOD and SSD. |
| Fi Help 14 Select Item +/- Change Values<br>ESC Exit ++ Select Menu Enter Select+Sub-Menu                                                                                                    | F9 Setup Defaults<br>F10 Save and Exit                     |

17. Using the arrow keys, highlight a drive to be included in the array, press Enter and change the setting to enabled. Repeat this process for each drive to be added to the array.

| Select                                                                             | Drives                           | Help Message            |
|------------------------------------------------------------------------------------|----------------------------------|-------------------------|
| Apply Changes<br>Select Media Type<br>Select Interface Type<br>Logical Sector Size | [Both]<br>[Both]<br>[Both]       |                         |
| CHOOSE UNCONFIGURED DRIVES:                                                        |                                  |                         |
| Drive P Disabled                                                                   | 00:04: MDD, SATA, 3.638TB, Uncon | figured Good, (5128) —— |
| Drive P<br>SATA, 0<br>(5128)<br>Check All                                          | 00:04: HUD, SATA, 3.638TB, Uncon | figured Good, (S128)    |
| Drive f<br>SATA, 5<br>(S128)<br>Check All<br>Apply Changes                         | 00:04: HUD, SATA, 3,638TB, Uncon | figured Good, (5128)    |
| Drive f<br>SATA, 3<br>(S128)<br>Check All<br>Uncheck All<br>Apply Changes          | 00:04: HUD, SATA, 3,638TB, Uncon | figured Good, (5128)    |
| Onive P<br>SATA, 3<br>(S128)<br>Check All<br>Uncheck All<br>Apply Changes          | 00:04: MDD, SATA, 3,638TB, Uncon | figured Good, (5128)    |

18. Once all desired drives are selected, use the arrow keys to highlight "Apply Changes" and press Enter.

| Advanced                                                                                                  | Lenovo BIOS Setup Ut                                | 11119                                              |
|----------------------------------------------------------------------------------------------------|-----------------------------------------------------|----------------------------------------------------|
| Select                                                                                                    | Drives                                              | Help Message                                       |
| <ul> <li>Apply Changes<br/>Select Media Type<br/>Select Interface Type<br/>Logical Sector Size</li> </ul> | (Both)<br>(Both)<br>(Both)                          | Submits the changes made to the entire form.       |
| CHOOSE UNCONFIGURED DRIVES:<br>Drive Port 4 - 7:00:04: HDD,<br>SATA, 3.638TB, Unconfigured Go<br>(512B)   | [Enabled]                                           |                                                    |
| Drive Port 4 - 7:00:05: HDD,<br>SATA, 3.638TB, Unconfigured Go<br>(512B)<br>Check All<br>Uncheck All      | [Enabled]<br>od,                                    |                                                    |
|                                                                                                    |                                                     |                                                    |
| Fi Help 14 Select It<br>ESC Exit 44 Select Me                                                             | em <del>4∕-</del> Change Val<br>nu Enter Select⊧Sub | Lues F9 Setup Defaults<br>3-Menu F10 Save and Exit |

19. Press Enter again to confirm.

|                          | ndv              | vanced                     | Lenovo BI    | OS Setup Utility |           |                |
|--------------------------|------------------|----------------------------|--------------|------------------|-----------|----------------|
|                          |                  | Success                    |              |                  |           | Help Message   |
| The operat<br>successful | ion has t<br>ly. | been performed             |              |                  |           |                |
| F1 Help                  | 11<br>++         | Select Item<br>Select Manu | 4/-<br>Enter | Change Values    | F9<br>F10 | Setup Defaults |

20. The "Create Virtual Drive" menu should appear again. From this menu, users can make additional changes to advanced settings (such as policies and initialization). It is recommended that users select "Default Initialization" and choose either the "Full" or "Fast" option to ensure the array is initialized.

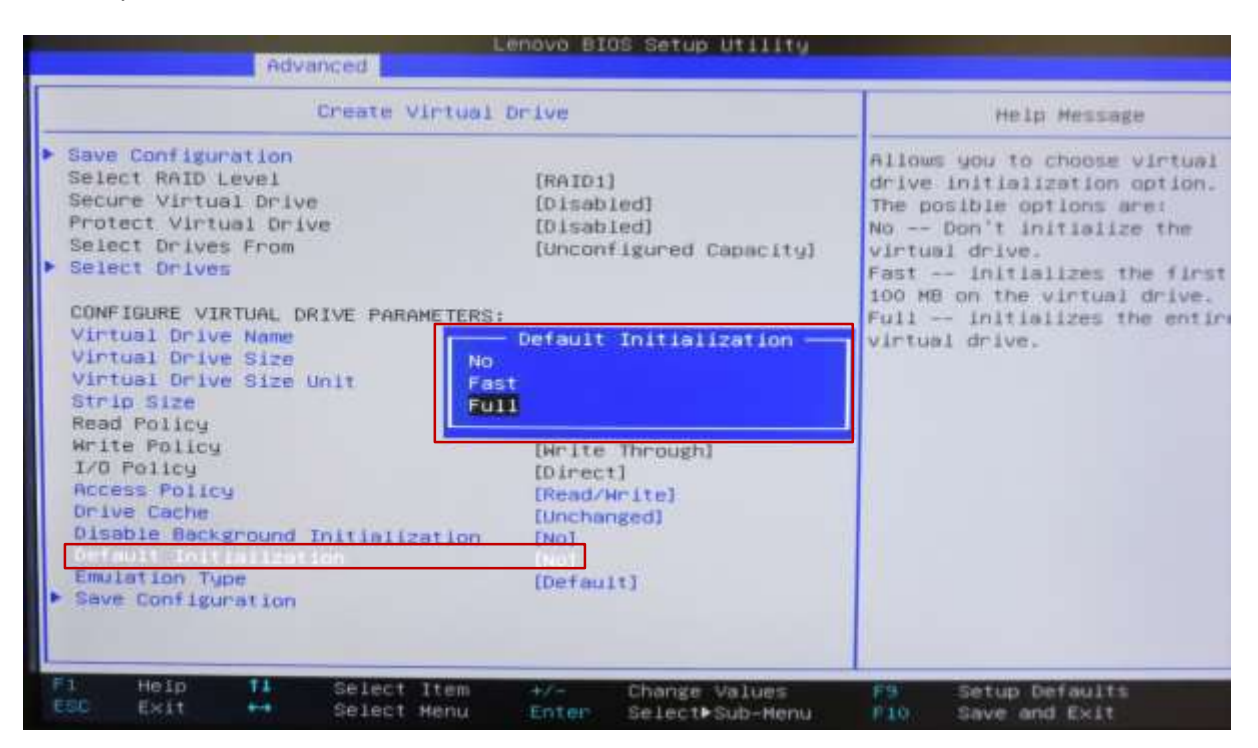

21. Once all changes have been finalized, choose "Save Configuration" and press Enter.

| Advanced                                                                                                    | Lenovo BIOS Setup Utility                                                                                                    |                                                                                                    |  |  |
|----------------------------------------------------------------------------------------------------|----------------------------------------------------------------------------------------------------|----------------------------------------------------------------------------------------------------|--|--|
| Create Virtu                                                                                                    | Create Virtual Drive                                                                                                    |                                                                                                    |  |  |
| <ul> <li>Save Configuration<br/>Select RAID Level<br/>Secure Virtual Drive<br/>Protect Virtual Drive<br/>Select Drives From</li> <li>Select Drives</li> <li>COMETOURS VIETNAL DELCE DEPORTS</li> </ul>                                                                                       | [RAID1]<br>[Disabled]<br>[Disabled]<br>[Unconfigured Capacity]                                                                              | Submits the changes made to<br>the entire form and creates a<br>virtual drive with the<br>specified parameters. |  |  |
| Virtual Drive Name<br>Virtual Drive Name<br>Virtual Drive Size<br>Virtual Drive Size<br>Virtual Drive Size Unit<br>Strip Size<br>Read Policy<br>Write Policy<br>Nrite Policy<br>Access Policy<br>Drive Cache<br>Disable Background Initialization<br>Default Initialization<br>Emulsion Type | 3.630<br>[T0]<br>[64 KD]<br>[No Read Ahead]<br>[Hrite Through]<br>[Direct]<br>[Read/Hrite]<br>[Unchanged]<br>n. [No]<br>[Full]<br>[Default] |                                                                                                    |  |  |
| P1 Help 14 Select Item<br>ESC Exit ++ Select Menu                                                                                                    | •/- Change Values<br>Enter Select►Sub-Menu                                                                                                  | F9 Setup Defaults<br>F10 Save and Exit                                                                          |  |  |

22. On the next screen, change the "Confirmed" setting to enabled, and press Enter.

|                                                                 | Adv                                                           | /anced                                                                  | Lenovo BI | OS Setup Utili           | ty |              |
|-----------------------------------------------------------------|---------------------------------------------------------------|-------------------------------------------------------------------------|-----------|--------------------------|----|--------------|
|                                                                 |                                                               | Success                                                                 |           |                          |    | Help Message |
| Creating V<br>cause the<br>Drives to<br>Are you su<br>with this | data on t<br>data on t<br>be permar<br>re you we<br>operation | lves will<br>the associated<br>aently deleted.<br>ant to continue<br>a? |           |                          |    |              |
| Tes<br>No                                                       |                                                               |                                                                         | Dis       | Confirm<br>abled<br>bled |    |              |
|                                                                 |                                                               |                                                                         |           |                          |    |              |

23. Highlight "Yes" and press Enter.

| Lenava BIOS Set                                                                                                    | ap Utility                                                 |
|----------------------------------------------------------------------------------------------------|------------------------------------------------------------|
| Success                                                                                                    | Heip Message                                               |
| Creating Virtual Drives will<br>cause the data on the associated<br>Drives to be permanently deleted.<br>Are you sure you want to continue<br>with this operation?<br>Confirm [Enabled]<br>No | Heid Heisege                                               |
| Fi Help 14 Select Item +/- Chang<br>ESC Exit ++ Select Menu Enter Selec                                                                                                    | e Values FS Setup Defaults<br>t•Sub-Menu Pl0 Save and Exit |

24. At the Success menu, press Enter.

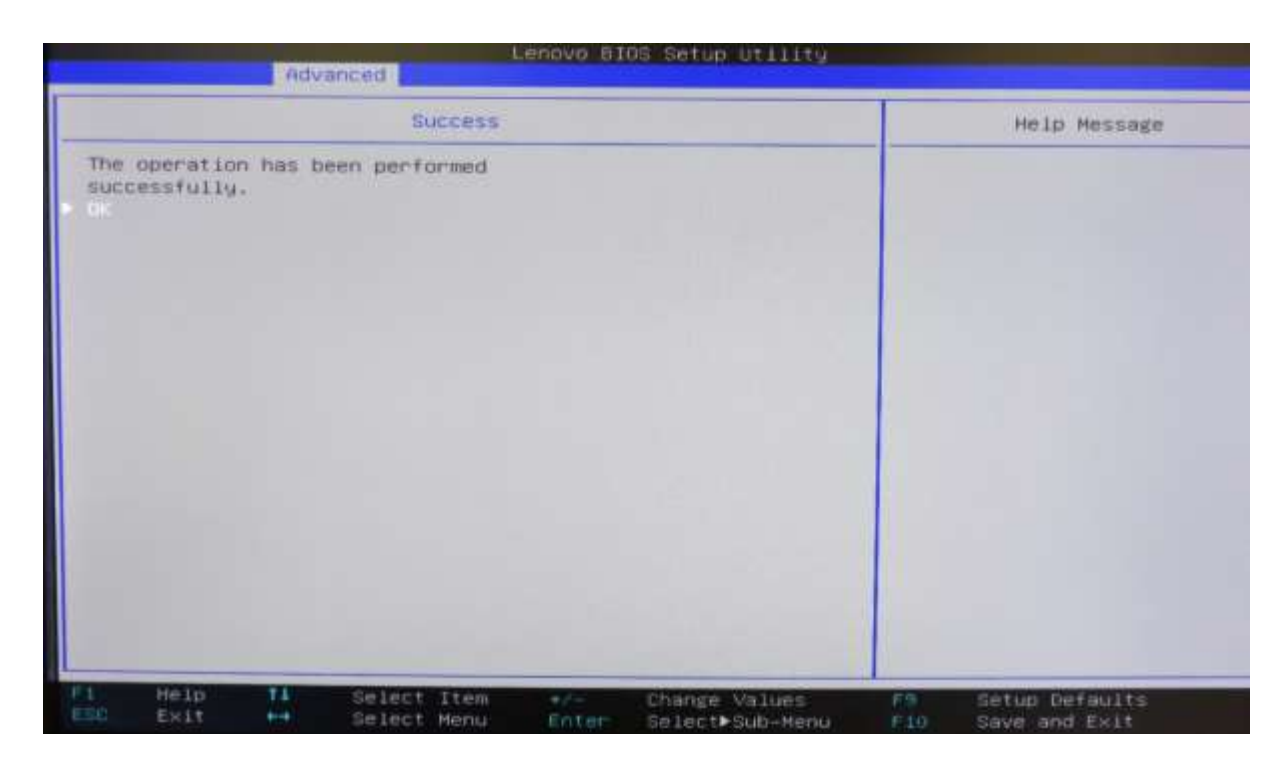

25. Press ESC to return to the Create Virtual Drive menu.

|                                                 | Advanced                                    |                    | enovo BI     | OS Setup Utility                 |           |                                 |
|-------------------------------------------------|---------------------------------------------|--------------------|--------------|----------------------------------|-----------|---------------------------------|
|                                                 | Create                                      | virtual            | Drive        |                                  |           | Help Message                    |
| Virtual Drive<br>successful. 4<br>space has bee | s creation was<br>All free conf<br>en used. | i<br>igurable      |              |                                  |           |                                 |
| EL Help<br>ESC Exit                             | 11 Sele<br>Sele                             | ct Item<br>ct Henu | +/-<br>Enter | Change Values<br>Select⊨Sub-Menu | FS<br>F10 | Setup Defaults<br>Save and Exit |

26. Press ESC again to return to the Configuration Utility main menu. Note that users can check the status of the array by choosing the Virtual Drive Management Option to view information on the array.

### UEFI BIOS Method (HII Interface) – Setting up single drives in JBOD mode

Use this method to create a basic single drive using the Avago MegaRAID SAS/SATA FLEX RAID Adapter or Avago 9364-8i adapter with the system BIOS set to UEFI mode.

\*\*\*<u>Note</u>: in order for the OS to recognize drive(s) attached to the Avago controller, the drive(s) must be configured as a RAID array or JBOD mode. Single drive RAID 0 arrays are acceptable.

- 1. Install the desired drives and Avago controller into the system (see "P500/P510-P700/P710-P900/P910 RAID Hardware Configuration" document for installation instructions).
- 2. After ensuring system BIOS is in UEFI mode, boot the system and enter the BIOS setup menu by pressing the F1 key during system boot.
- 3. Using the arrow keys, select the "Advanced" tab
- 4. Using the arrow keys, highlight the selection for "Avago MegaRAID Configuration Utility", and press Enter.

| Main Devices Advanced Rower                                                                                                    | Lenovo BIOS Setup Utility<br>Security Startup Save &                                         | 9<br>EX11                                                 |
|----------------------------------------------------------------------------------------------------|----------------------------------------------------------------------------------------------|-----------------------------------------------------------|
| Hard Disk Pre-délay<br>Hard Drive Backplane LEDs<br>Lock FADB<br>FCH CRID<br>ACPI Settings<br>Diagnostics<br>Serial Port Console Redirection                                                                                                    | [Disabled]<br>[Enabled]<br>[Disabled]<br>[Enabled]                                           | Help Message<br>Manage RAID Controller<br>Configurations. |
| <ul> <li>PCI Subsystem Settings</li> <li>WHEA Configuration</li> <li>CPU Configuration</li> <li>Hemory Configuration</li> <li>Common RefCode Configuration</li> <li>IIO Configuration</li> <li>IIIO Configuration</li> <li>ANT Configuration</li> <li>ANT Configuration</li> </ul> | X KAID Adaptery                                                                              |                                                           |
| Intel(R) Ethernet Connection (2   Intel(R) 1210 Gigabit Network 44:39:04:51:28:43    Help 11 Select Ite ESC Exit ↔ Select Men                                                                                                    | ) I218-LH - 44:39:C4:51:28:<br>Connection -<br>m +/- Change Values<br>u Enter Select+Sub-Her | 42<br>F9 Setup Defaults<br>nu F10 Save and Exit           |

5. Select "Main Menu" and press Enter.

| Advanced                                                                                                    | www.BIOS Setup Uti                 | tity.                                                          |                                                                                                    |
|----------------------------------------------------------------------------------------------------|------------------------------------|----------------------------------------------------------------|----------------------------------------------------------------------------------------------------|
| Avado HegaRAID «ThinkStation FLEX RAID<br>Utility - E3.14.09<br>Help<br>PROPERTIES<br>Status<br>Backplane<br>BBU<br>Enclosure<br>Drives<br>Drive Groups<br>Virtual Drives<br>Virtual Drives<br>Virtual Drives<br>Stations<br>Set Factory Defaults<br>Update Firmware<br>Silence Alarm | (Optimal)<br>1<br>(No)<br>2<br>0   | Shows m<br>Configu<br>Control<br>Drive H<br>Hanagem<br>Compone | Help Message<br>enu options such as<br>ration Management,<br>ier Management, Virtua<br>anagement, Drive<br>ent and Hardware<br>nts. |
| Virtual Drive Operations in<br>Progress                                                                                                    | None                               |                                                                |                                                                                                    |
| F1 Help T1 Select Item<br>ESC Exit ++ Select Menu                                                                                                    | t/- Change Val<br>Enter Select>Sub | ies F9<br>-Menu F10                                            | Setup Defaults<br>Save and Exit                                                                                                    |

6. Select "Configuration Management" and press Enter.

|                                  |                                                            | Idvanced                | Len          | ovo BI        | NS Setup Utility                 |                                                                                                    |                                                                                                    |
|----------------------------------|------------------------------------------------------------|-------------------------|--------------|---------------|----------------------------------|----------------------------------------------------------------------------------------------------|----------------------------------------------------------------------------------------------------|
|                                  |                                                            | На                      | in Henú      |               |                                  |                                                                                                    | Help Message                                                                                                    |
| Contr<br>Virtu<br>Drive<br>Hardu | oller Manage<br>al Drive Mar<br>Management<br>are Componen | ment<br>negement<br>its |              |               |                                  | Displ<br>optio<br>only<br>suppo<br>Creat<br>Drive<br>Creat<br>Drive<br>Creat<br>Uncom<br>confis<br>Confis<br>Group<br>Global | ays configuration<br>ns. Some options appear<br>if the controlier<br>ris them, Options are:<br>e Profile Based Virtual<br>, Create Virtual Drive,<br>e CacheCade Virtual<br>, Make JBOD, Make<br>figured Good, Clear<br>suration, Manage Foreign<br>guration, View Drive<br>Properties and View<br>I Hot Spare Drives. |
| F1<br>ESC                        | Help Help                                                  | Select<br>Select        | Item<br>Henu | ez-:<br>Enter | Change Values<br>Select⊨Sub-Menu | F9<br>F10                                                                                                    | Setup Defaults<br>Save and Exit                                                                                                    |

### 7. Select "Make JBOD".

\*\*\*<u>Note</u>: If drives are already in "JBOD" mode, the "Make JBOD" option will not be listed here.

|                                                                                                    |                            | enovo B1     | OS Setup Utility                 |                                   |                                                                                 |
|----------------------------------------------------------------------------------------------------|----------------------------|--------------|----------------------------------|-----------------------------------|---------------------------------------------------------------------------------|
|                                                                                                    | Advanced                   |              |                                  |                                   |                                                                                 |
|                                                                                                    | Configuration Mar          | agement      |                                  |                                   | Help Message                                                                    |
| <ul> <li>Create Vir uni D</li> <li>Create Profile B</li> <li>Make JBOD</li> <li>Clear Configurat</li> </ul> | ion                        |              |                                  | Creat<br>selec<br>drive<br>paramo | es a virtual drive by<br>ting the RAID level.<br>s. and virtual drive<br>eters. |
| F1 Help 11<br>CSC Exit +4                                                                                   | Select Item<br>Select Menu | +/-<br>Enter | Change Values<br>Select⊳Sub-Menu | F3<br>610                         | Setup Defaults<br>Save and Exit                                                 |

**\*\*\***<u>Note</u>: If "Make JBOD" option is grayed out and not selectable, download the Avago MegaRAID utility from the Avago website (<u>www.avagotech.com</u>). Run the following dos command to enable JBOD mode: <u>megacli –adpsetprop –enablejbod -1 –a0</u>

8. Using the arrow keys, highlight each drive to convert to JBOD mode, press Enter and change the setting to enabled. Repeat this process for each drive to be added to be converted to JBOD.

**Note:** For Windows 7 and Windows 8 retail installations, users will have to manually provide the Avago driver in order for Windows to see any drives/arrays attached to the Avago controller.

More detailed information on the Avago controllers and the MegaRAID configuration utility can be found at the following location (Chapter 5 covers the HII configuration menus).

http://www.avagotech.com/support/download-search

# Description of Commonly Used Storage Hardware in P-Series ThinkStations

### Blind Connect Assembly (BCA)

BCA-P : Blind Connect Assembly consisting of two 8639-SFF ports (supporting PCIe, SAS, or SATA drives) and two 8482-SFF ports (supporting SAS or SATA drives). The assembly also consists of the following cable connections:

- One 4-pin power connector that connect to the motherboard
- Two mini-SAS HD connectors that connect to the Multi-IO FLEX adapter (for PCIe connections) labeled "P1" and "P2"
- One mini-SAS HD connector that connect to either the onboard controller or Avago controller labeled "S/X"
- LED lights light up next to each port to show which ports on the BCA are available when either the Avago or Intel onboard controller is used.
- The Avago controller supports all the given ports on the BCA.
- The onboard Intel controller supports only two of the given ports on the BCA.

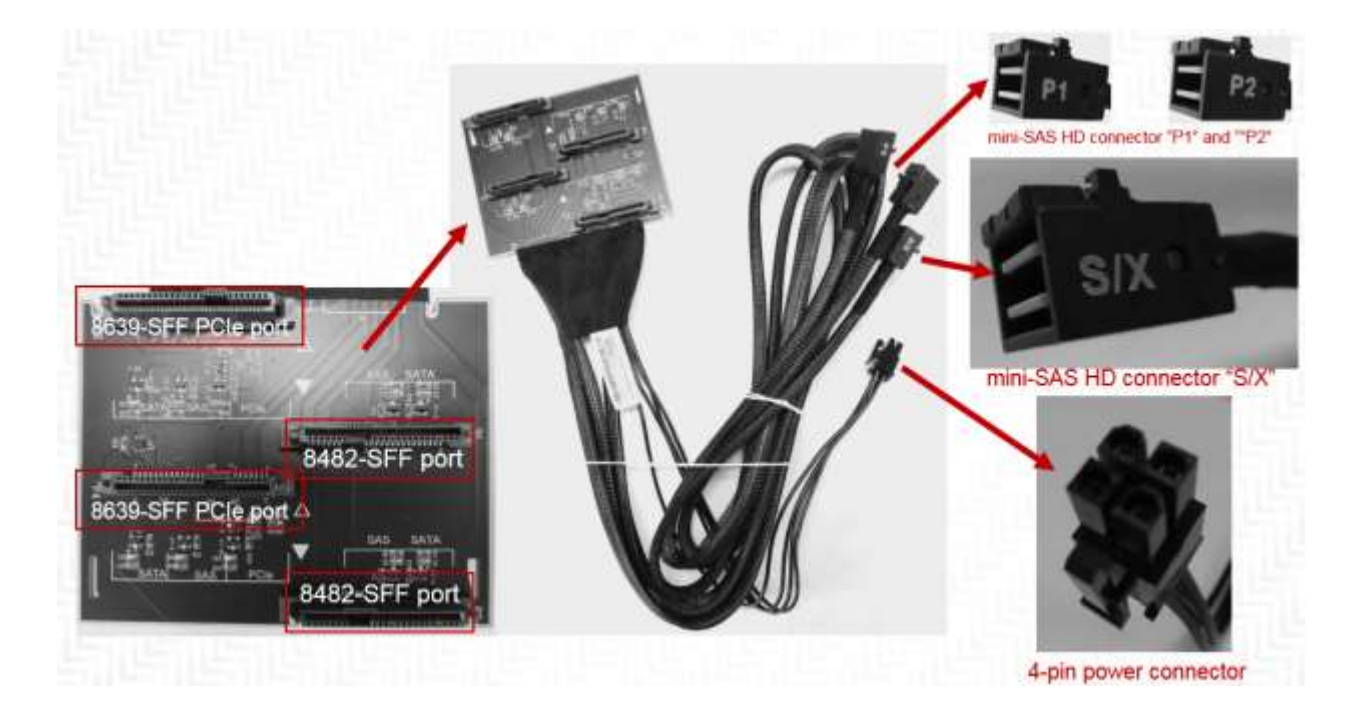

BCA-S : Blind Connect Assembly consisting of four 8482-SFF (U.2) ports (supporting SAS or SATA drives). The assembly also contains the following cable connections:

- One 4-pin power connector that connect to the motherboard
- One mini-SAS HD connector that connect to either the onboard controller or Avago controller labeled "S/X"
- LED lights light up next to each port to show which ports on the BCA are available when either the Avago or Intel onboard controller is used.
- The Avago controller supports all the given ports on the BCA.
- The onboard Intel controller supports only two of the given ports on the BCA.

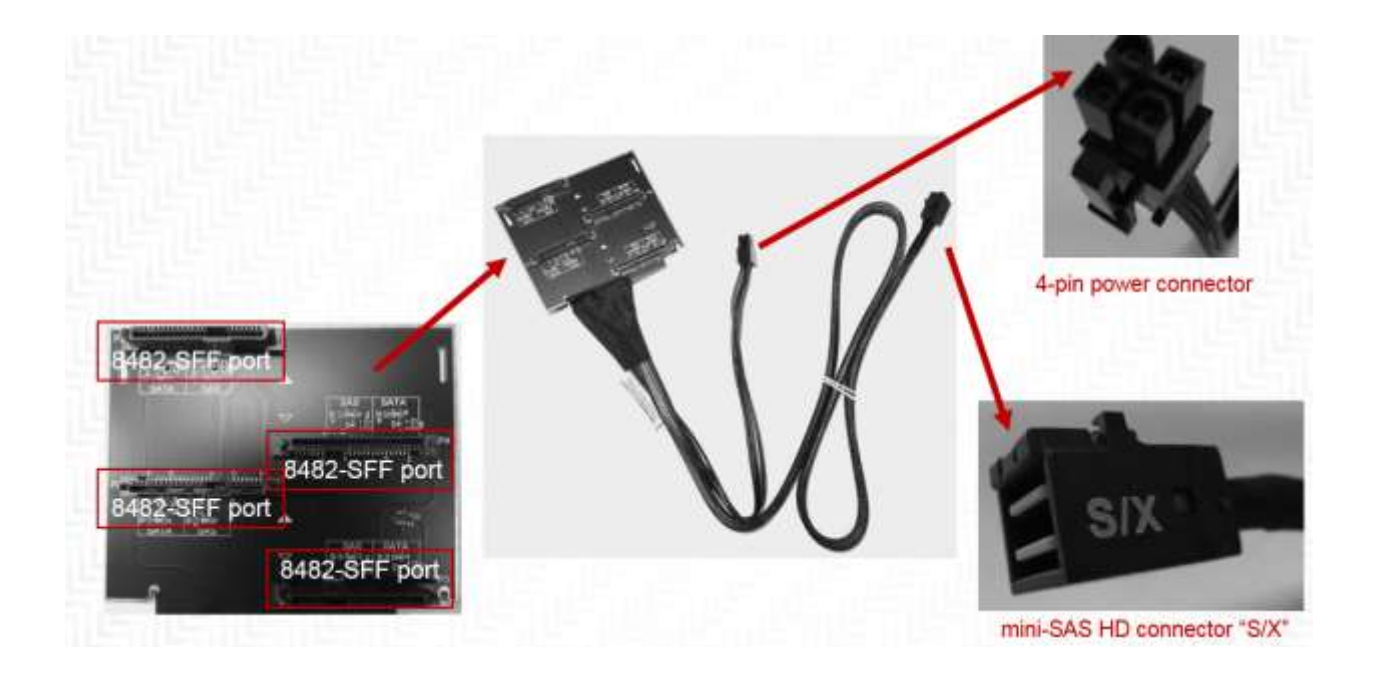

| Connector Type           | Drives Supported                 |  |  |
|--------------------------|----------------------------------|--|--|
| 8639-SFF (U.2) PCIe port | SATA                             |  |  |
|                          | SAS (only with Avago controller) |  |  |
|                          | SSD                              |  |  |
|                          | 2.5" PCIe SSDs                   |  |  |
| 8482-SFF port            | SATA                             |  |  |
|                          | SAS (only with Avago controller) |  |  |
|                          | SSD                              |  |  |

#### **FLEX Tray**

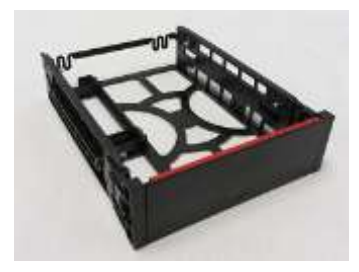

Blind Connect FLEX Tray : Tool-less tray that can hold up to two drives and utilizes a "pull-bar" style handle to connect drive(s) to the BCA

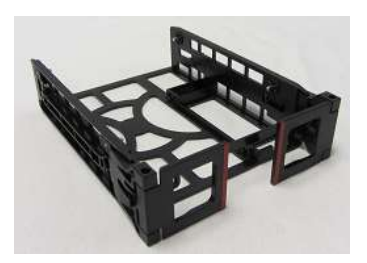

Manual Connect FLEX Tray : Tool-less tray that can hold up to two drives. These trays utilize hinged pulls that open and allow for cable access and manual cable connections.

### **FLEX Connector**

Specialized connector used to support FLEX Adapters. These connectors cannot support traditional PCIe devices. Note that the images for P500, P700, and P900 also apply to P510, P710, and P910, respectively.

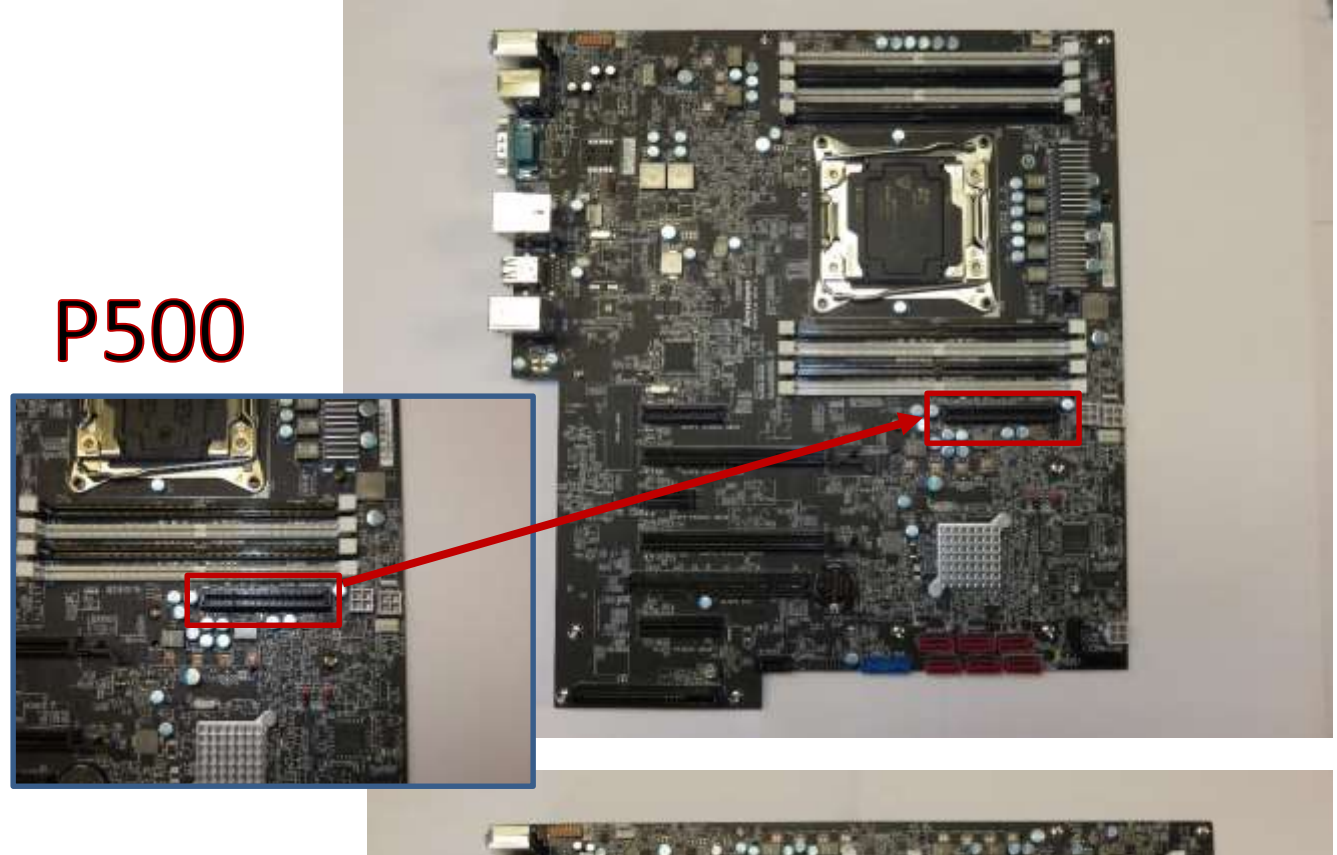

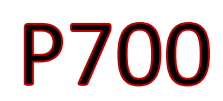

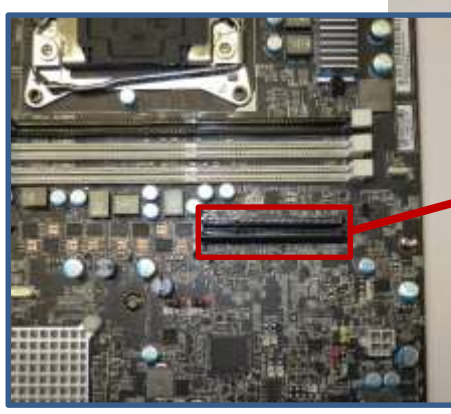

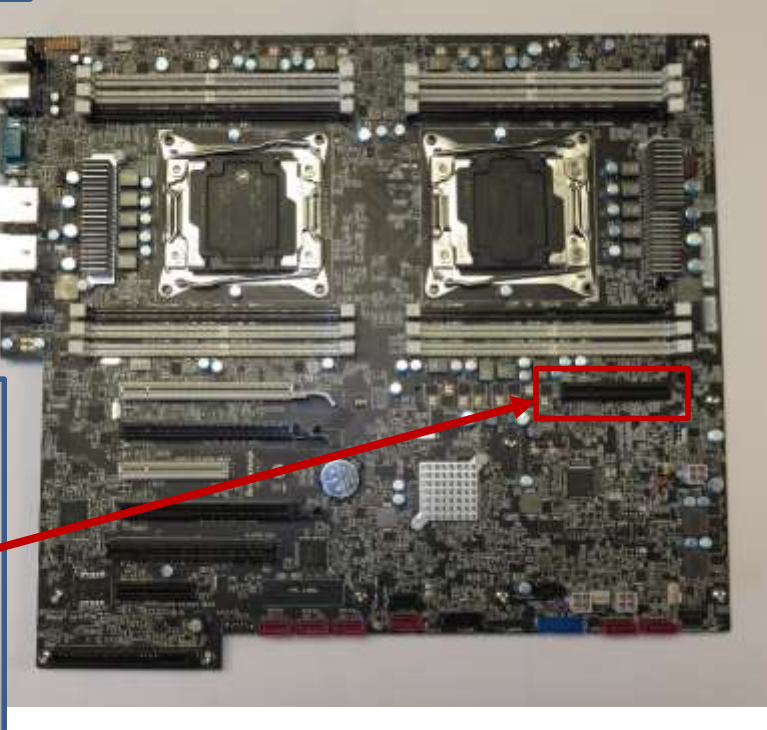

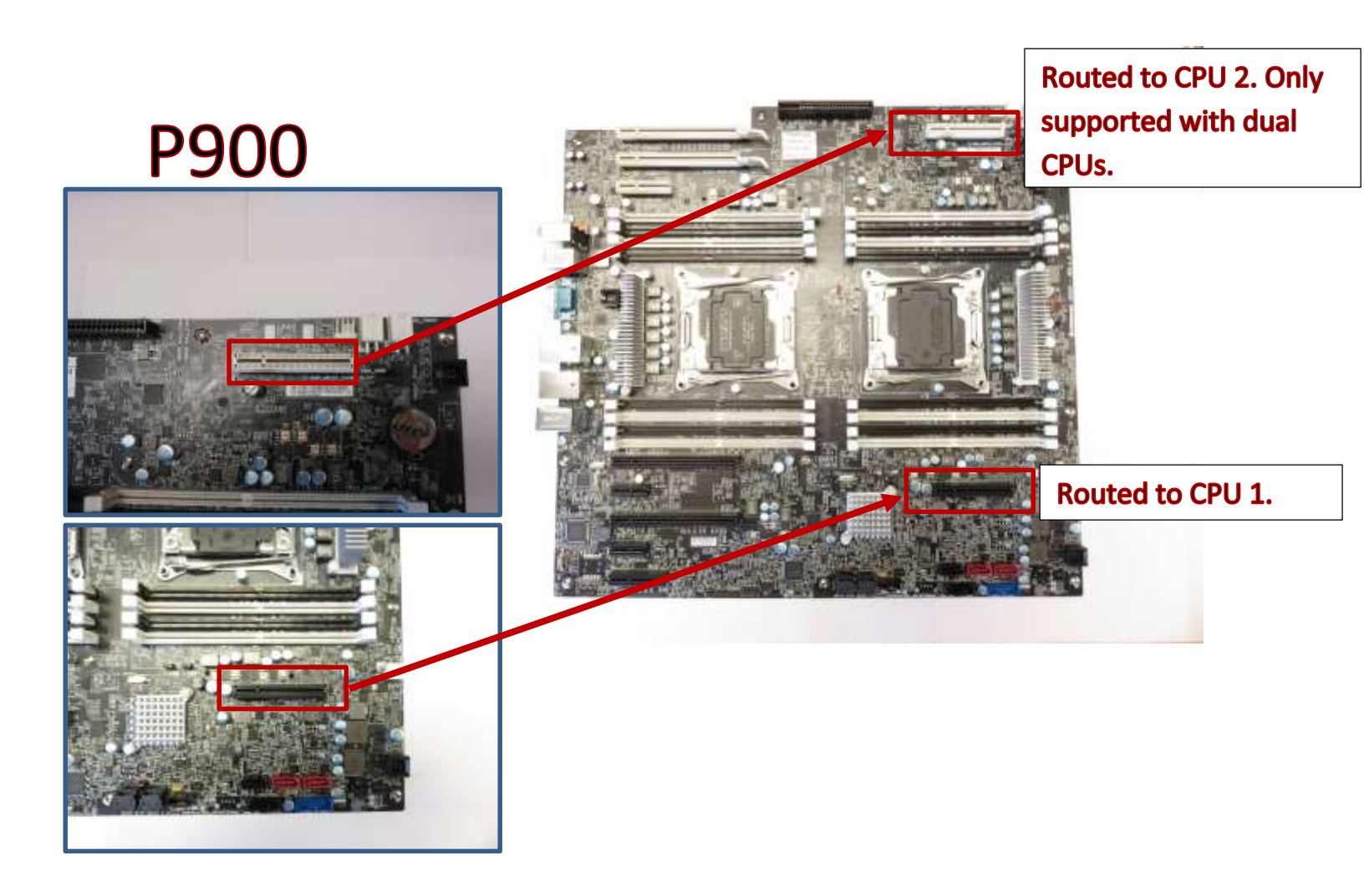

#### **FLEX Adapters**

Specialized adapter cards used to support a variety of different functions

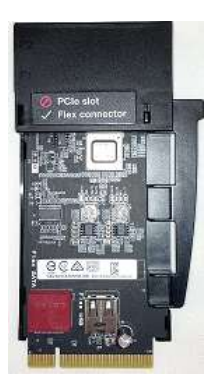

Multi IO FLEX Adapter: FLEX adapter primarily used to support 2.5" PCIe SSD drives via BCA-P. Also consists of a SATA (AHCI) port and USB2.0 port for additional connectivity.

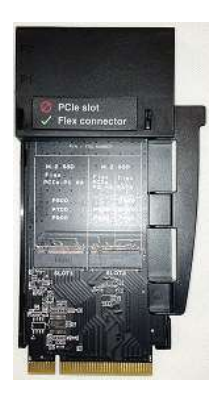

M.2 SSD FLEX Adapter: FLEX adapter used to support M.2 PCIe drives and/or M.2 SATA drives.

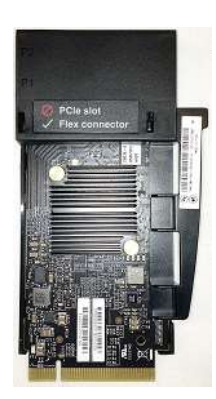

LSI SAS/SATA RAID FLEX Adapter (IOC): FLEX adapter consisting of an LSI SAS/SATA RAID controller to support drives via BCA.

# Avago 9364-8i 8-port SATA/SAS ROC Adapter (Protected Mode) w/ 1GB Flash Memory Module+SuperCap

<image>

PCIe based RAID-on-Card (ROC) adapter used to support SATA and SAS drives via BCA.

\* The Supercap cable plugs directly into the 1G W/Flash Memory Module attached to the LSI adapter.

\*\* The HDD LED cable plugs directly into the 2-pin yellow header on the motherboard.

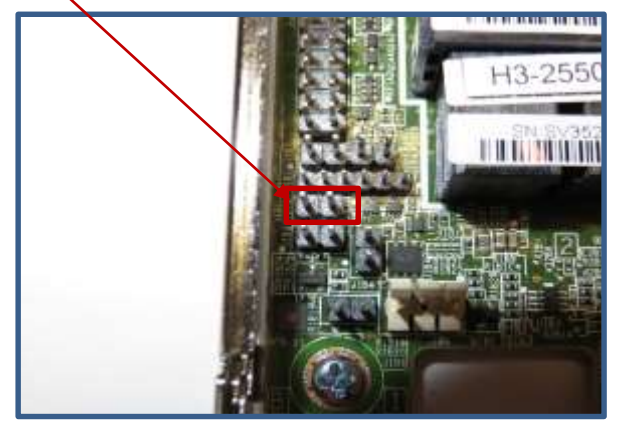

## Avago 9364-8i 8-port SATA/SAS ROC Adapter (Base Mode) w/ 1GB DDR Memory Module

PCIe based RAID-on-Card (ROC) adapter used to support SATA and SAS drives via BCA.

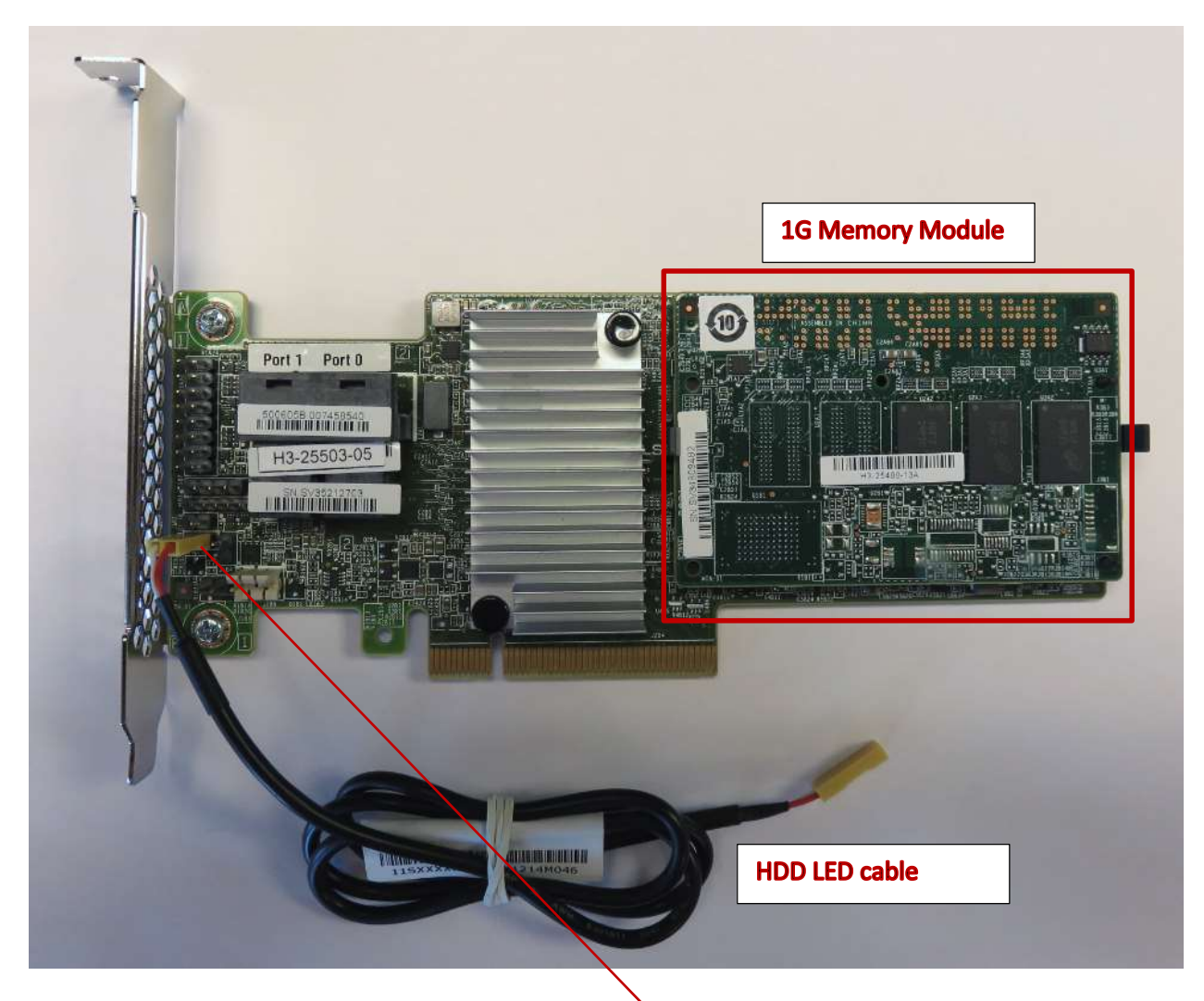

\* The HDD LED cable plugs directly into the 2-pin yellow header on the motherboard.

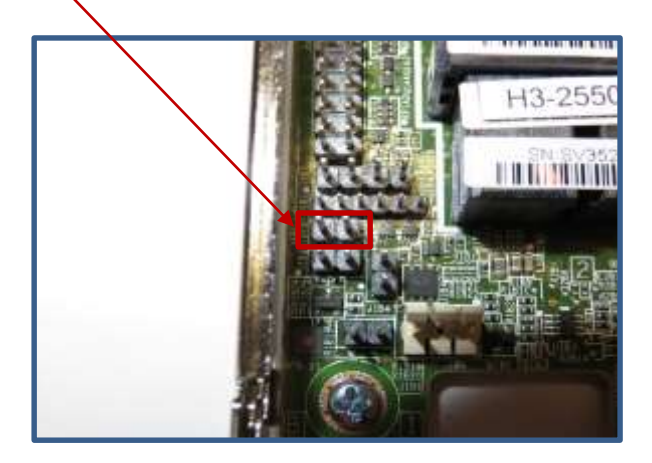

### Blind Connect to SATA cable

Blind Connect to SATA cable used to support SATA drives on Intel Onboard Controller via BCA-S for P500/P700.

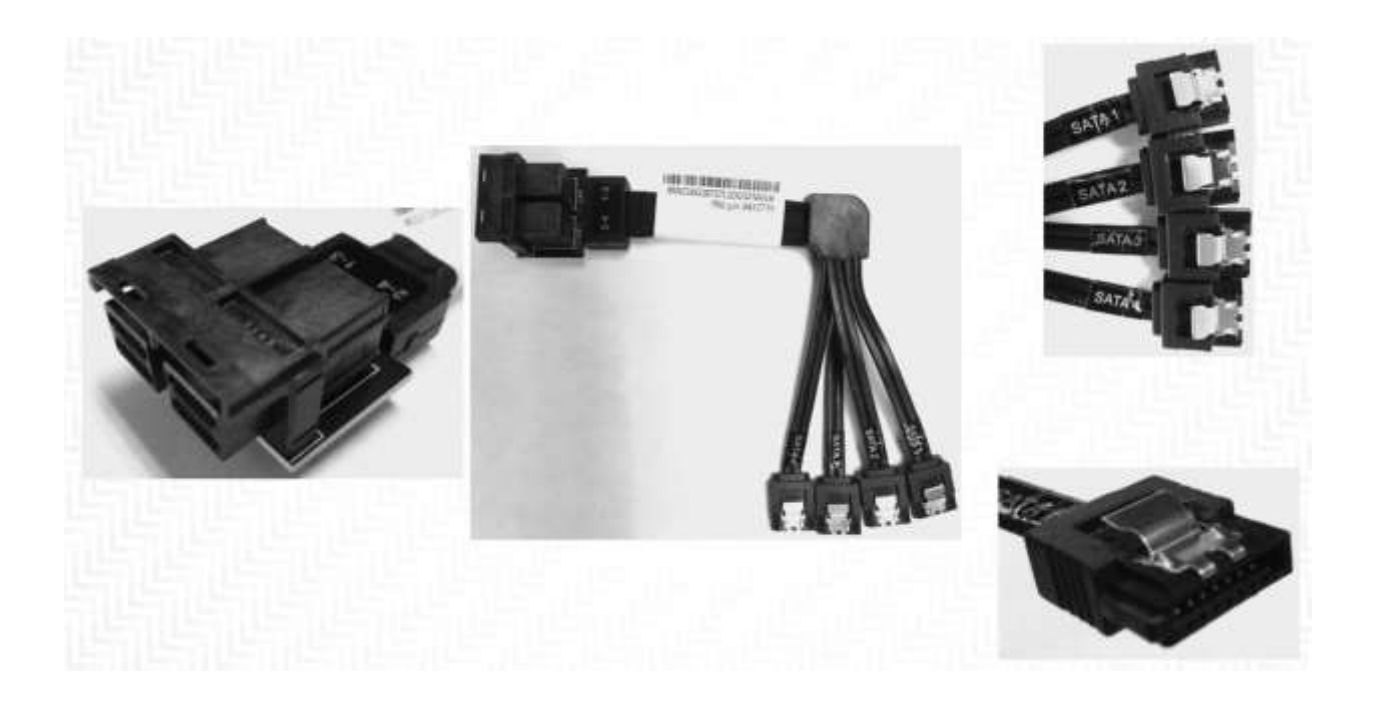

### Avago to HDD manual tray cable

Avago to HDD manual tray cable used to support SATA and SAS drives using Avago controller without BCA's.

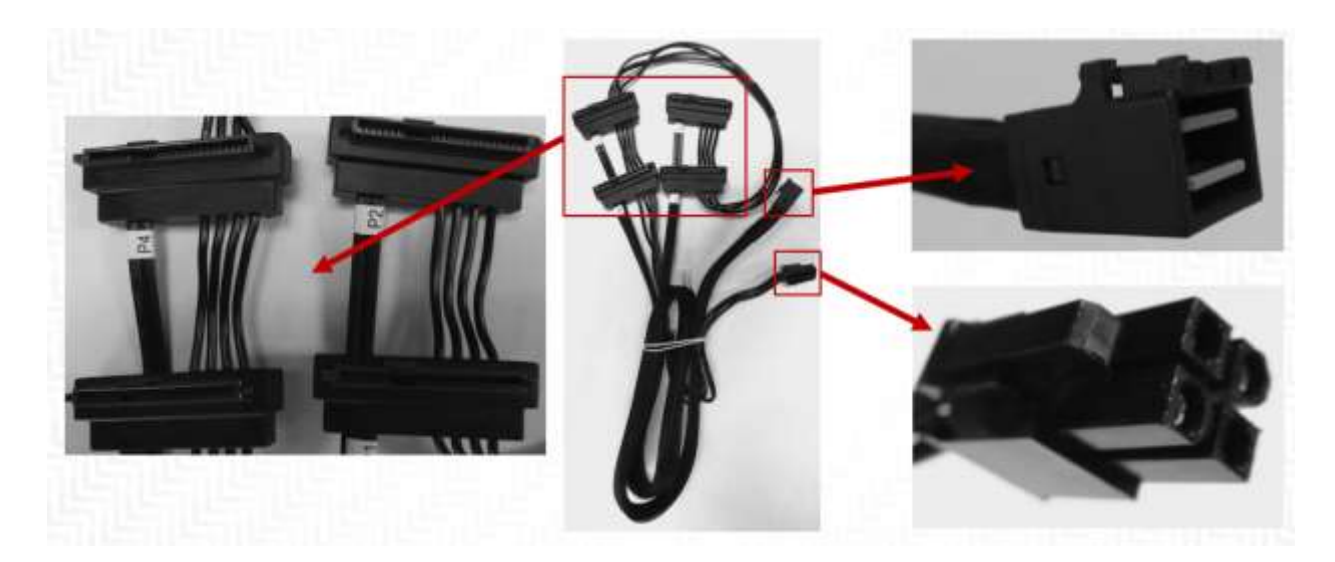

## Manual HDD Connect Cables

Manual HDD connect cables are used to support SATA drives using Intel onboard SATA controller.

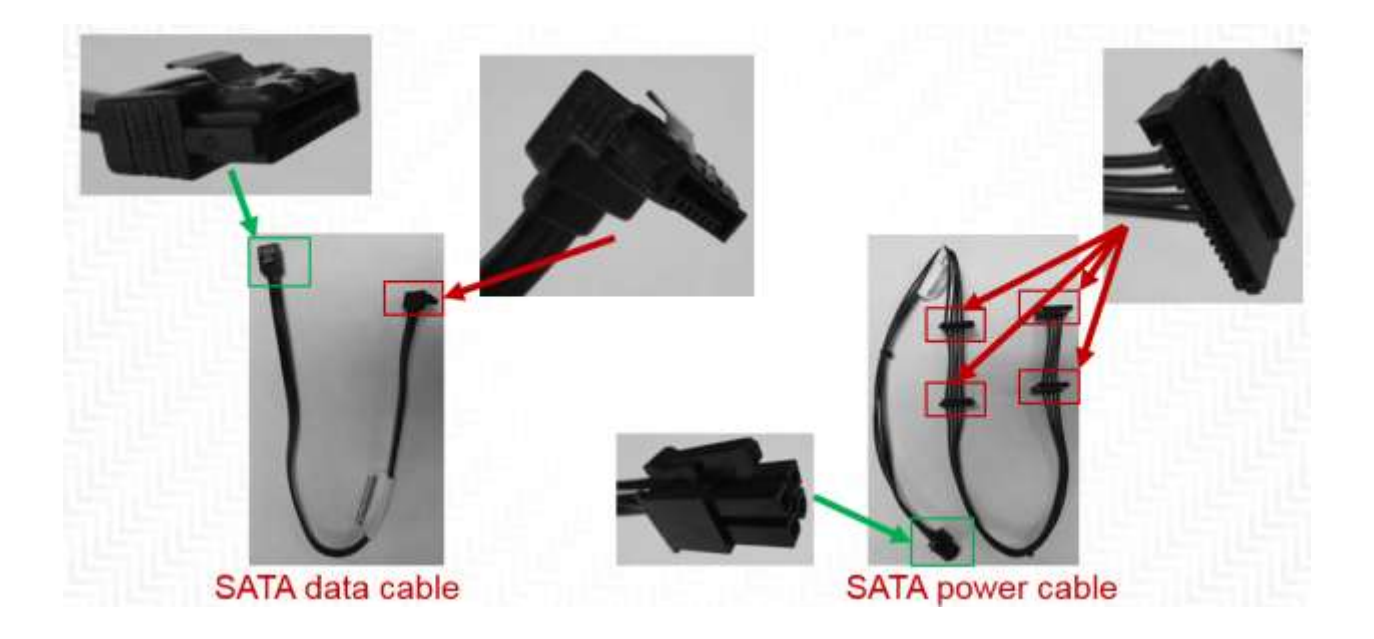